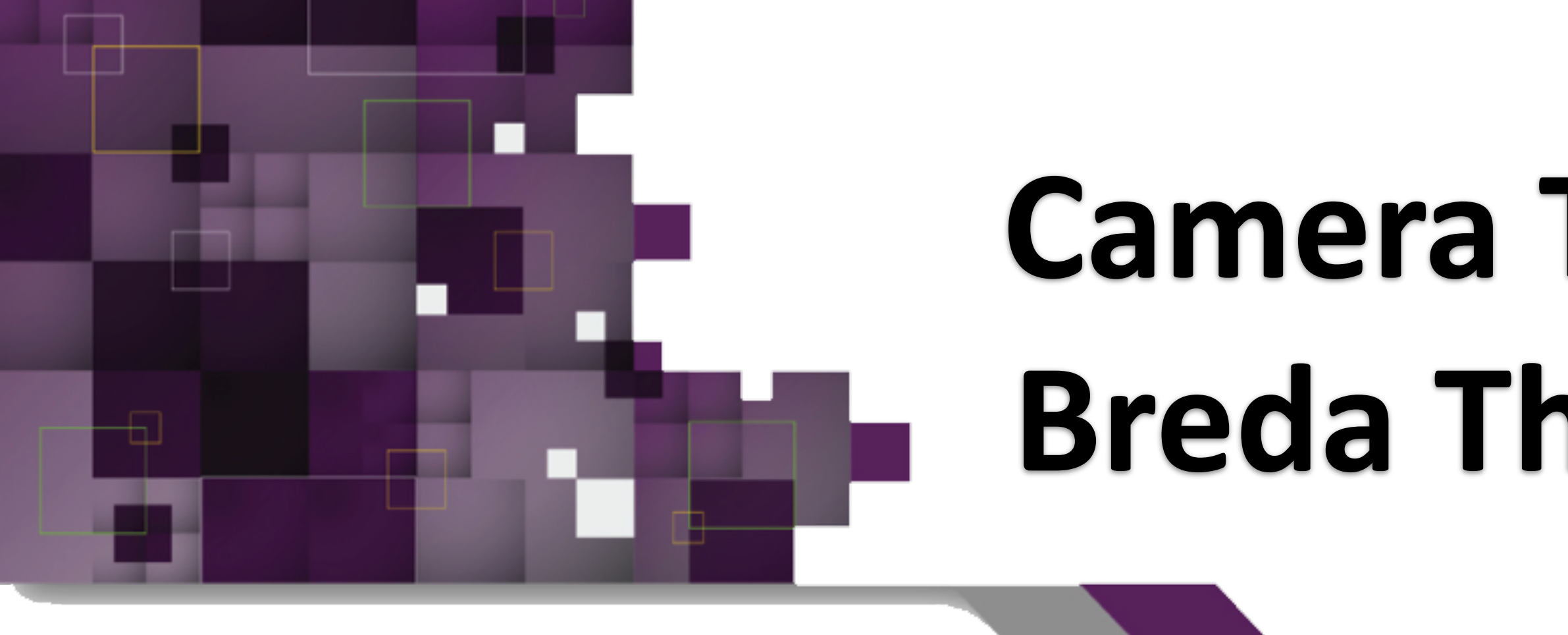

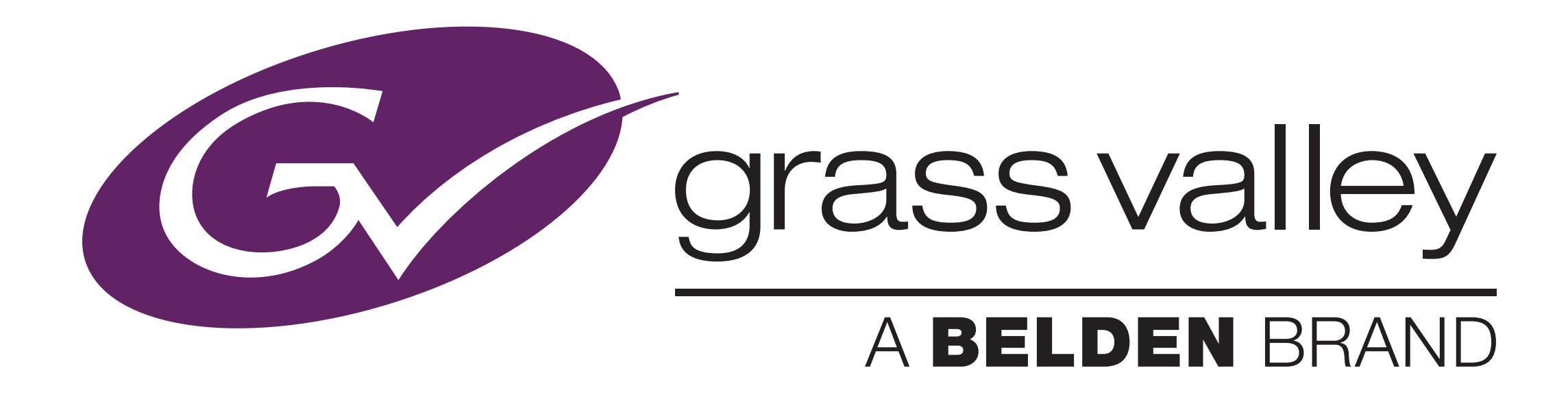

# Camera Training Center Breda The Netherlands

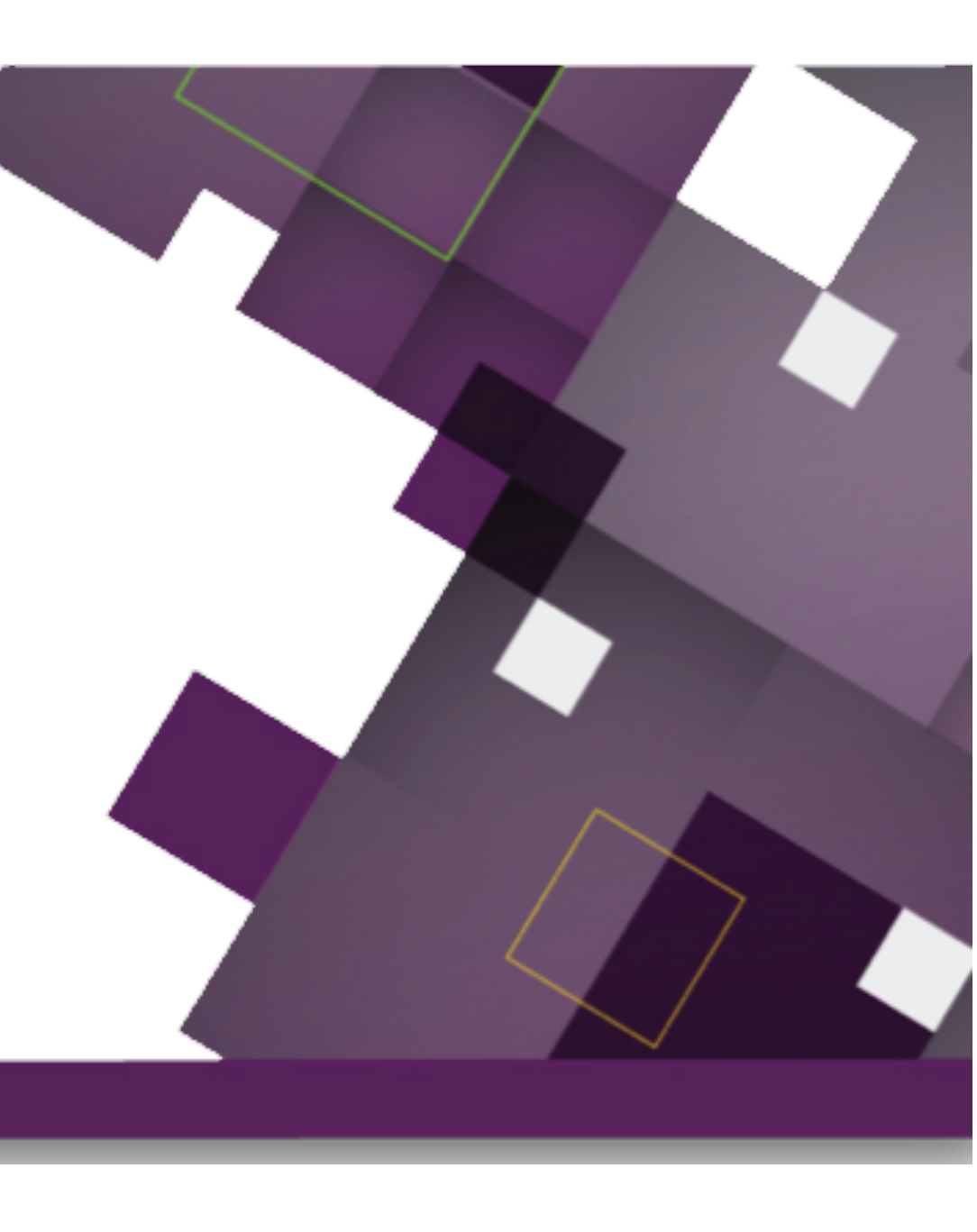

#### Jan Paul Campman

#### Your Host for this session

- Training Manager
- Trainer
- Acceptance Engineer
- Demo specialist
- Web master

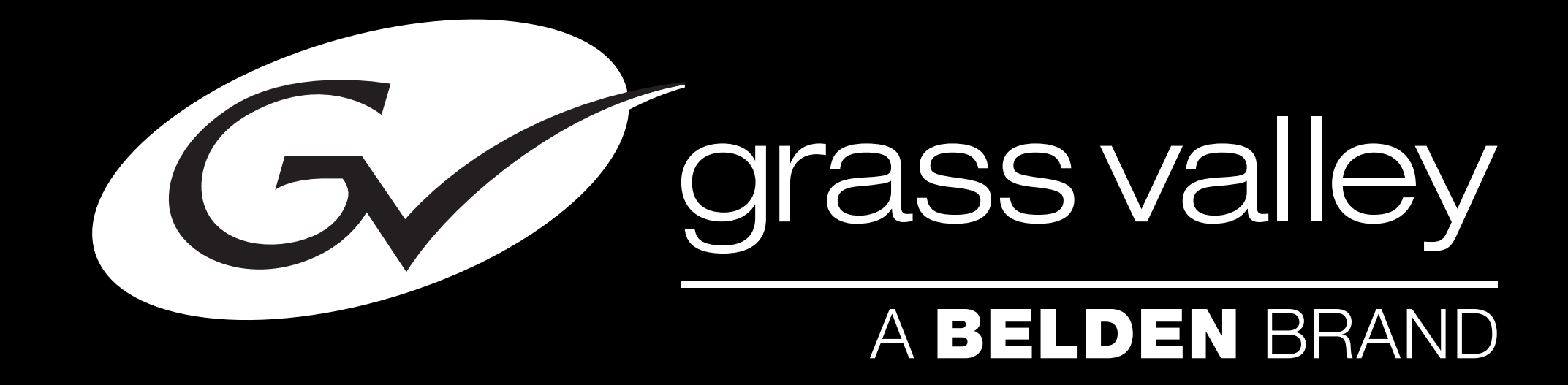

# •your guide for this INTERACTIVE session. •Welcome to the LDX Series WEB-Training

#### **Downloading Packages and LDX inside**

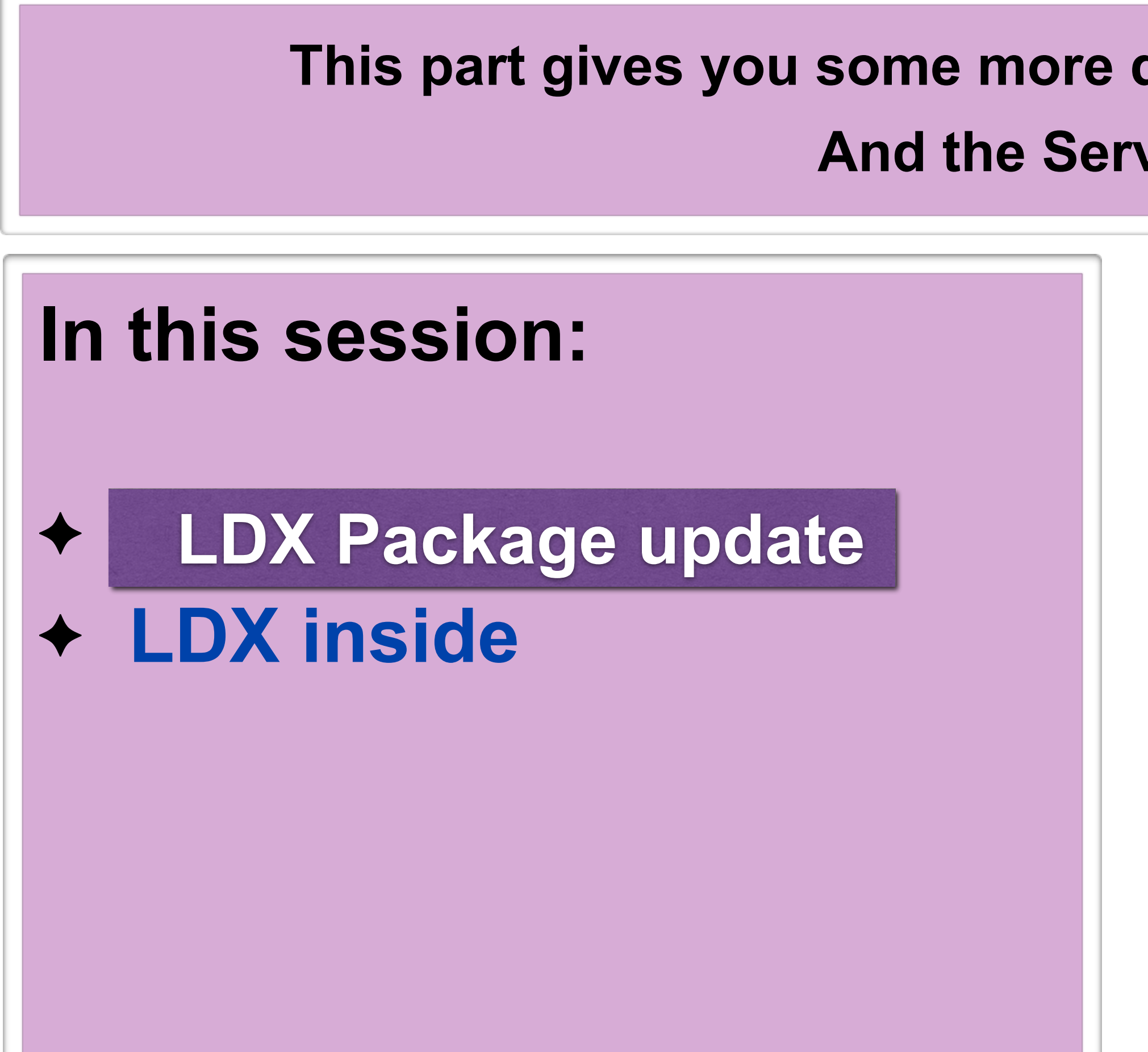

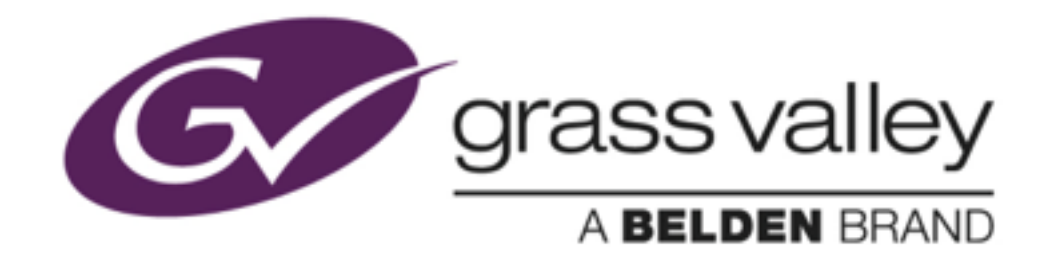

#### This part gives you some more details about the Download procedures And the Service tool LDX Inside

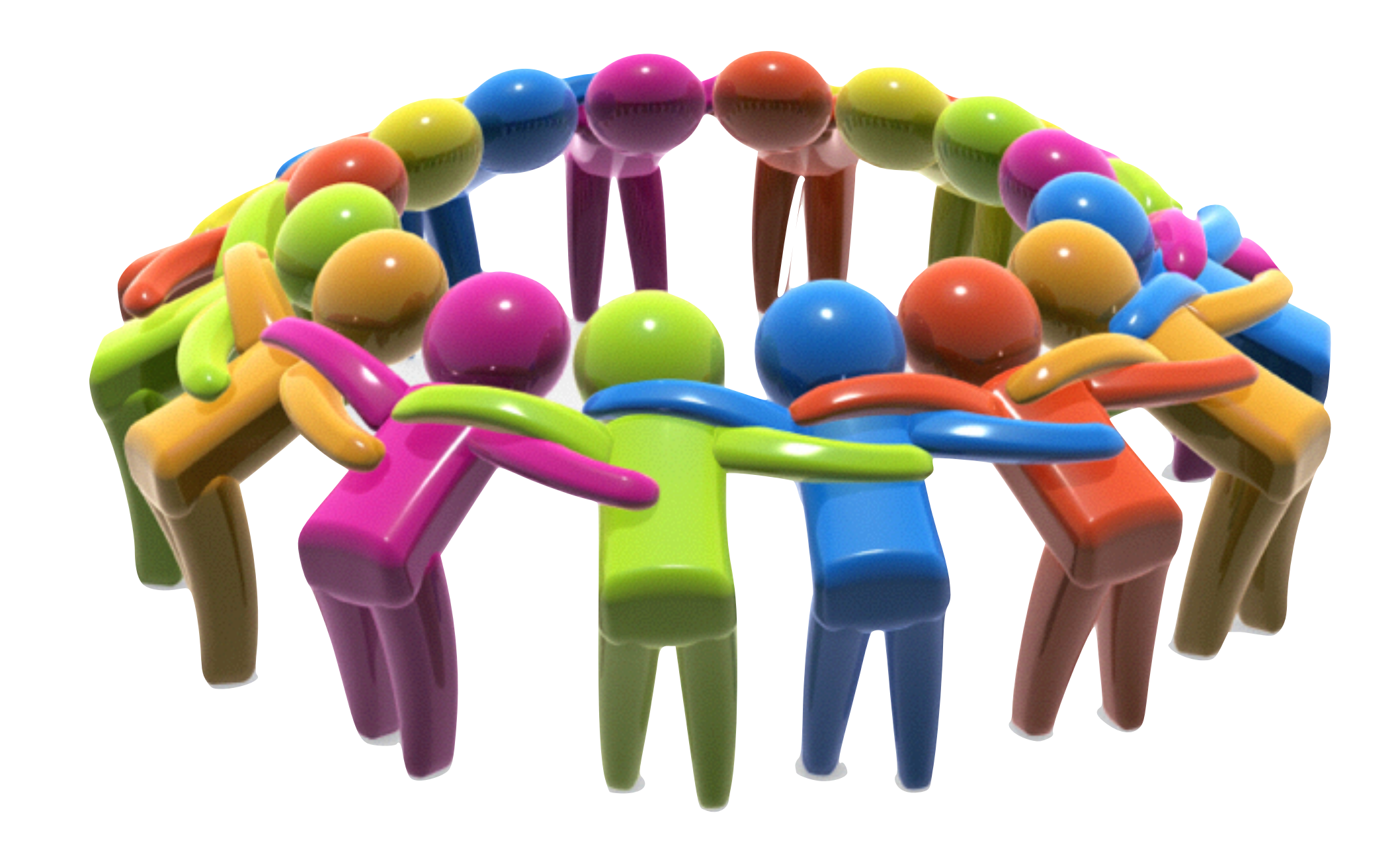

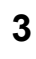

#### **Important:**

 Please be aware that Software and Firmware are the heart of all devices.
 Errors that occur due to wrong uploadprocedures or wrong software can sensitively damage your equipment; so if you do not feel comfortable or in case you prefer to have the update done by our field service on site, Please get in touch with our local Grass Valley Service engineer who will be ready to assist you.

http://www.grassvalley.com/support/contact/broadcast

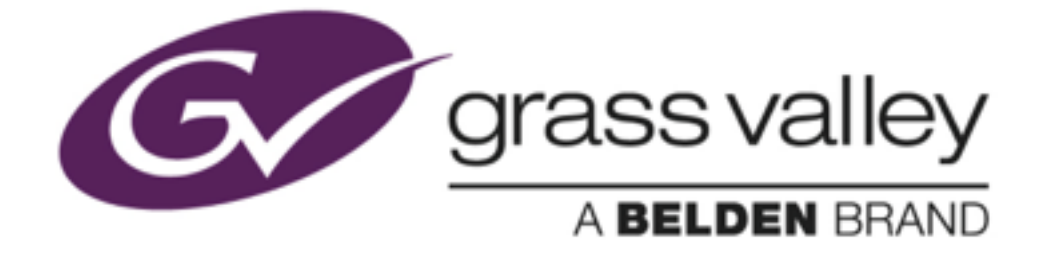

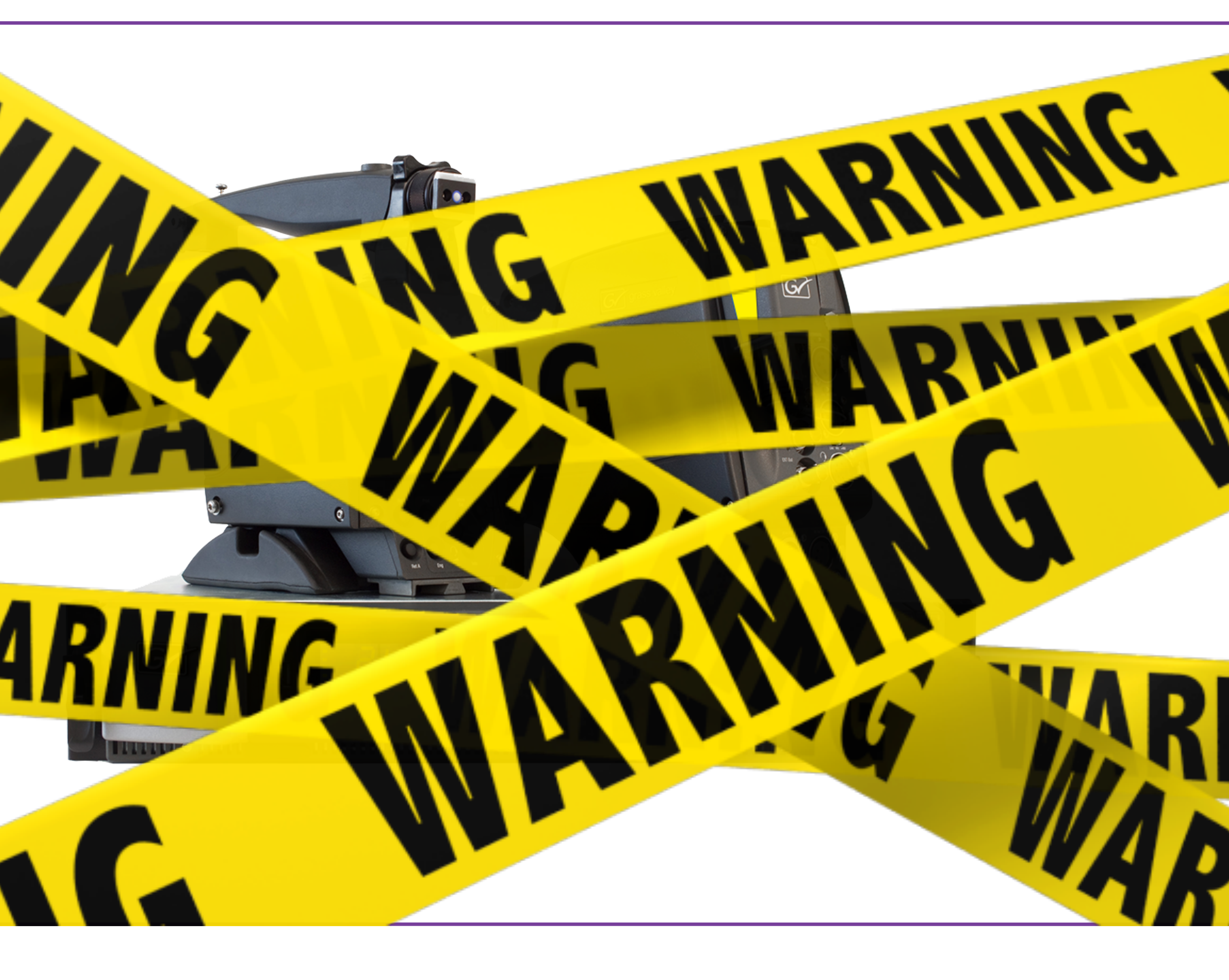

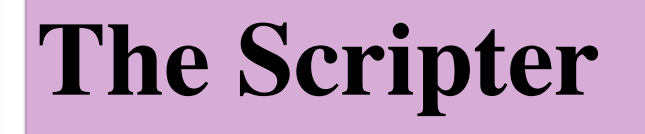

- The Scripter tool is used for downloading packages to the LDK/LDX products.
- On the camera head (LDK series) you find a RS232 connector. (not available on LDX)
- On Basestation and Controls MCP / OCP a network connection is used.
- As the systems are running with various combinations of FW and SW version we create "Packages" for all our products.
- A "Package" is a validated and tested official release and should always be installed completely.

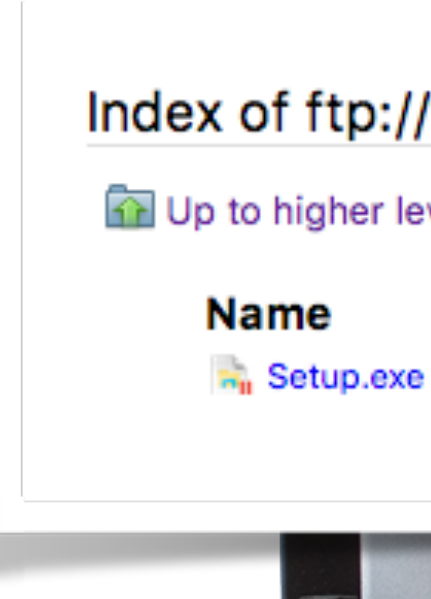

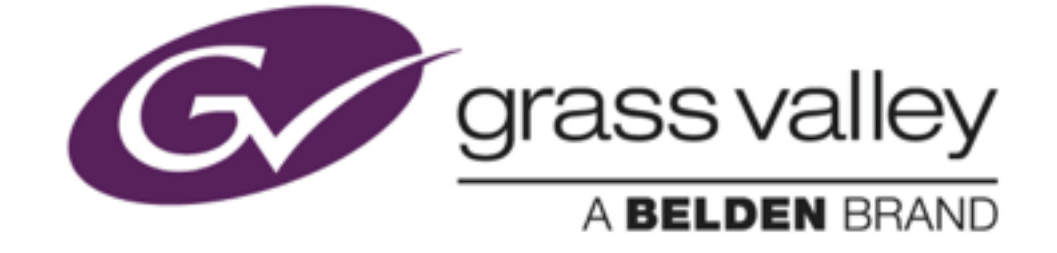

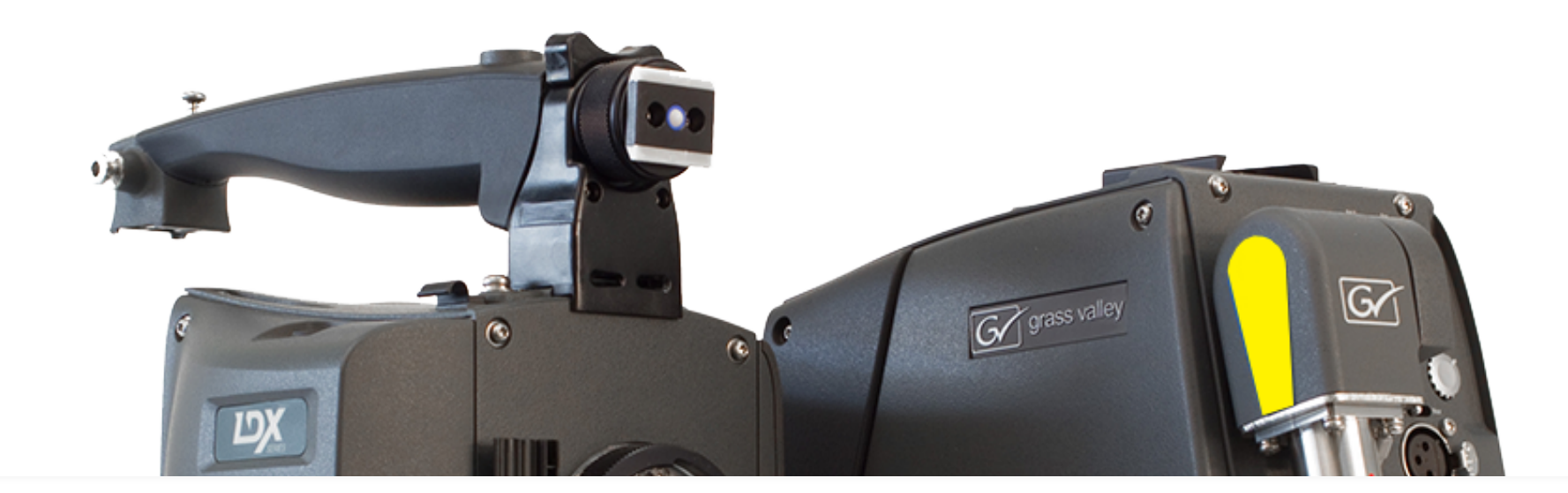

#### Index of ftp://ftp.grassvalley.com/cameras/Utilities/LdkScripter/Version 09/

Up to higher level directory

Size Last Modified 28/02/14 00:00:00 17960 KB

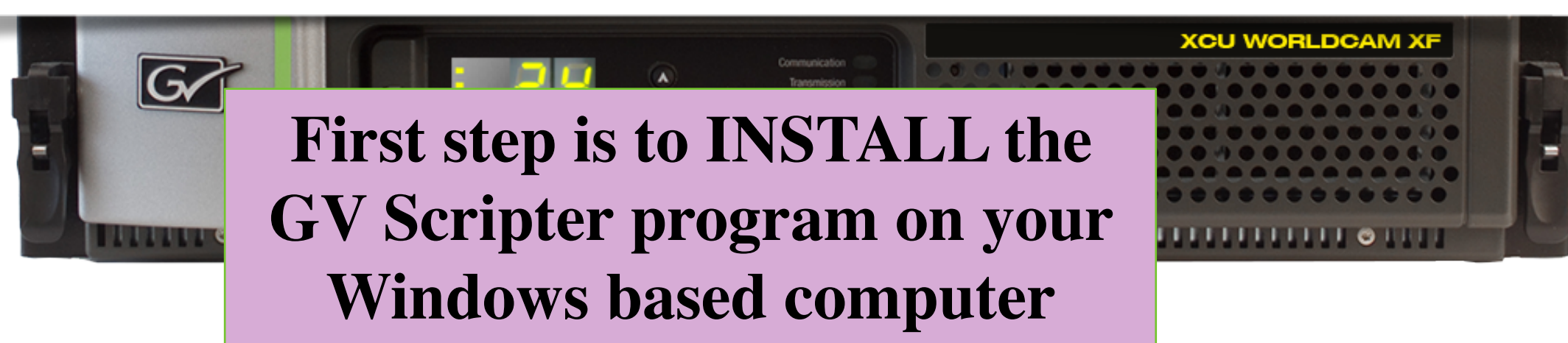

#### **The Scripter**

- The Scripter tool is used for downloading packages to the LDK/LDX products.
- On the camera head (LDK series) you find a RS232 connector. (not available on LDX)
- On Basestation and Controls MCP / OCP a network connection is used.
- As the systems are running with various combinations of FW and SW version we create "Packages" for all our products.
- A "Package" is a validated and tested official release and should always be installed completely.

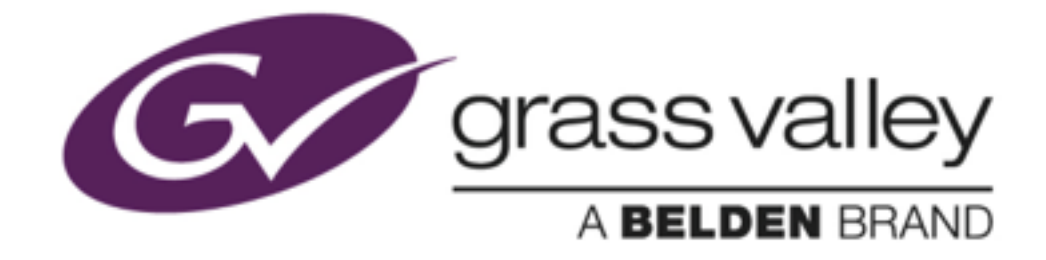

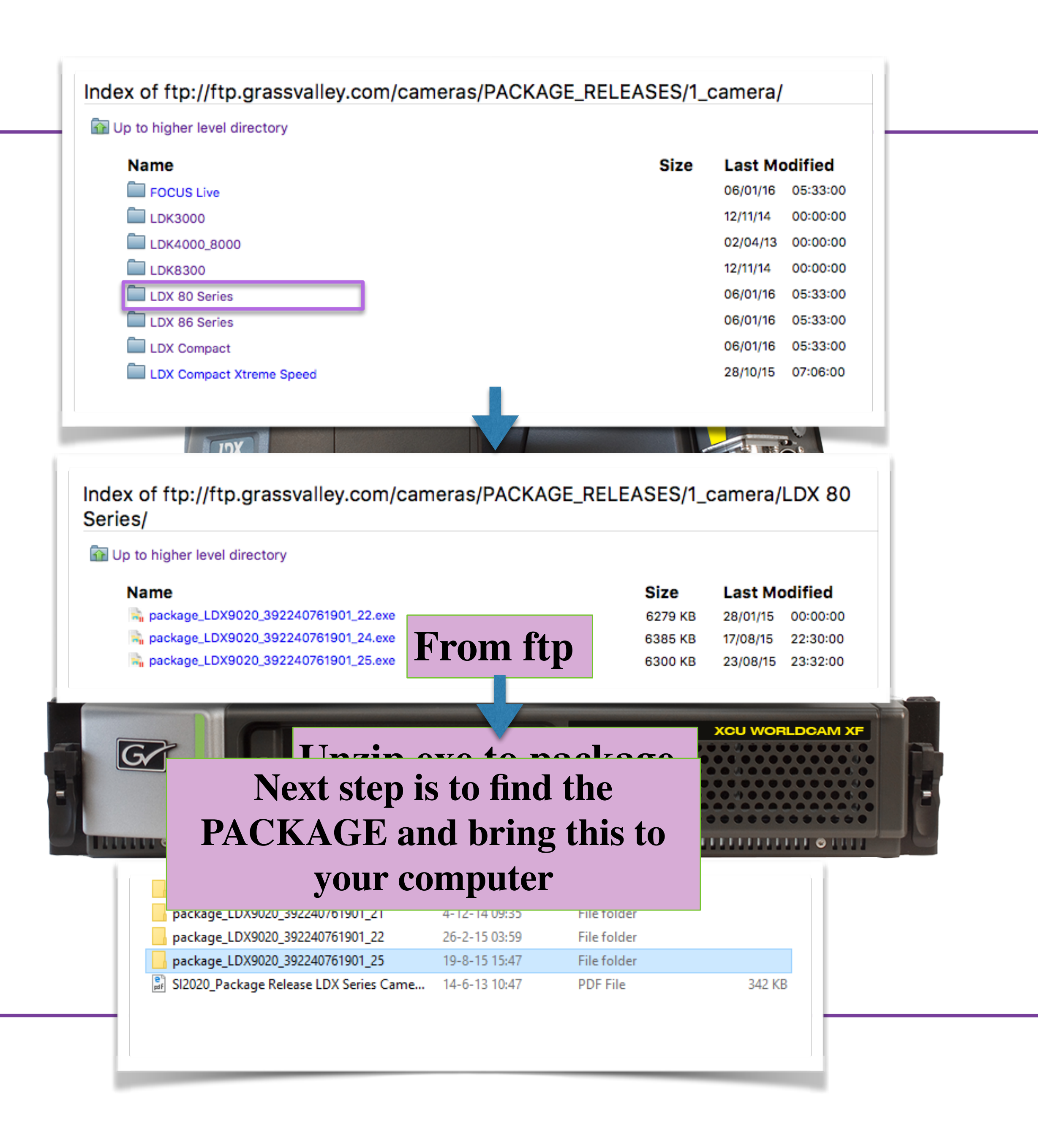

#### **The Scripter**

- The Scripter tool is used for downloading packages to the LDK/LDX products.
- On the camera head (LDK series) you find a RS232 connector. (not available on LDX)
- On Basestation and Controls MCP / OCP a network connection is used.
- As the systems are running with various combinations of FW and SW version we create "Packages" for all our products.
- A "Package" is a validated and tested official release and should always be installed completely.

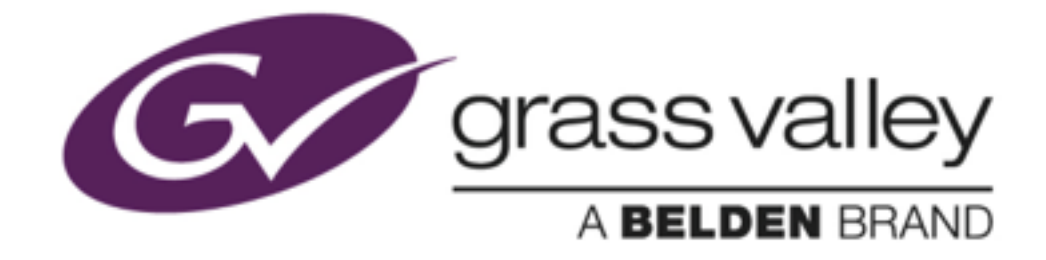

| Name      | 0                                   |                |                 |             |        |
|-----------|-------------------------------------|----------------|-----------------|-------------|--------|
|           |                                     | Date modified  | Type            | Size        |        |
| 3922      | 40760341_110_000_V00_31             | 25-9-14 10:57  | BIN File        | 421 KB      |        |
| 3922      | 40760771_110_000_V01_13             | 6-6-13 15:34   | <b>BIN File</b> | 727 KB      |        |
| 3922      | 40761891_110_000_V23_00.hex         | 19-8-15 15:32  | HEX File        | 6,122 KB    |        |
| 3922      | 40761911_110_000_V07_09.rbf         | 7-7-14 13:09   | RBF File        | 2,972 KB    |        |
| 3922      | 40761921_110_000_V00_48.hex         | 24-7-15 11:15  | HEX File        | 745 KB      |        |
| 3922      | 40761931_110_000_V07_11.rbf         | 24-11-14 15:50 | RBF File        | 3,138 KB    |        |
| 3922      | 40761941_110_000_V00_42.hex         | 30-3-15 12:02  | HEX File        | 575 KB      |        |
| 3922      | 40761951_110_000_V20_00.rbf         | 23-7-15 11:35  | <b>RBF</b> File | 180 KB      |        |
| bt619     | 90bk.125                            | 19-8-15 15:37  | 125 File        | 1 KB        |        |
| 🕅 Com     | np_Lib_Actel                        | 5-10-12 11:07  | TSC File        | 7 KB        |        |
| 🕅 Com     | ip_Lib_ArmAppISw                    | 17-8-12 11:30  | TSC File        | 5 KB        |        |
| ខ្មែរ Com | np_Lib_ICFw                         | 17-8-12 11:30  | TSC File        | 4 KB        |        |
| 🕅 Com     | np_Lib_ICSw                         | 17-8-12 11:30  | TSC File        | 23 KB       |        |
| 🕅 Com     | np_Lib_RCB                          | 22-8-12 15:33  | TSC File        | 4 KB        |        |
| 🕅 Com     | p_Lib_Sensor_Blue                   | 17-8-12 11:30  | TSC File        | 3 KB        |        |
| 🕲 Com     | p_Lib_Sensor_Green                  | 17-8-12 11:30  | TSC File        | 3 KB        |        |
| ំខៀ Com   | p_Lib_Sensor_Red                    | 17-8-12 11:30  | TSC File        | 3 KB        |        |
| ិង Com    | ip_Lib_VPFw                         | 17-8-12 11:30  | TSC File        | 4 KB        |        |
| Com       | np_Lib_VpSw                         | 17-8-12 11:30  | TSC File        | 23 KB       |        |
| 🕞 Load    | I_Package_392240761901              | 28-8-12 13:12  | TSC File        | 1 KB        |        |
| 📬 Pack    | tage_Content_392240761901           | 19-8-15 15:37  | TSC File        | 2 KB        |        |
| Pack      | age_Content_Generic_Lib             | 28-8-12 13:13  | TSC File        | 13 KB       |        |
| Pack      | age_Form_Generic.dfm                | 4-12 14:19     | DFM File        | 7 KB        |        |
| Pack      | age_Form_Generic                    | 25-1-08:45     | TSC File        | 31 KB       |        |
| 谢 Pack    | age_Form_Interface                  | 28-8-12 12     | TSC File        | 10 KB       |        |
| Pack      | age_Main_392240761901               | 20-3-15 09:13  | TSC File        | 16 KB       |        |
| PCB_      | _392240655961_RPB_Lib               | 22-8-12 15:34  | TSC File        | 5 KB        |        |
| PCB_      | _392240655971_RCB_Lib               | 17-8-12 11:32  |                 |             |        |
| PCB       | _392240656011_Sensor_Lib            | 22-8-12 15:33  | G               | 🚄 LDK       | Scri   |
| TRM DCR   | Download Cfg Lib                    | 0.0.12 11:54   | are             |             |        |
| E F       | package_LDX9020_392240761901_20     | 8-10-14        | 22:58           | File folder |        |
|           | package_LDX9020_392240761901_21     | 4-12-14        | 09:35           | File folder |        |
|           | package_LDX9020_392240761901_22     | 26-2-15        | 03:59           | File folder |        |
|           | package_LDX9020_392240761901_25     | 19-8-15        | 15:47           | File folder |        |
|           | SI2020 Package Pelease LDV Series C | ame 14-6-12    | 10.47           | DDE Eile    | 242 10 |

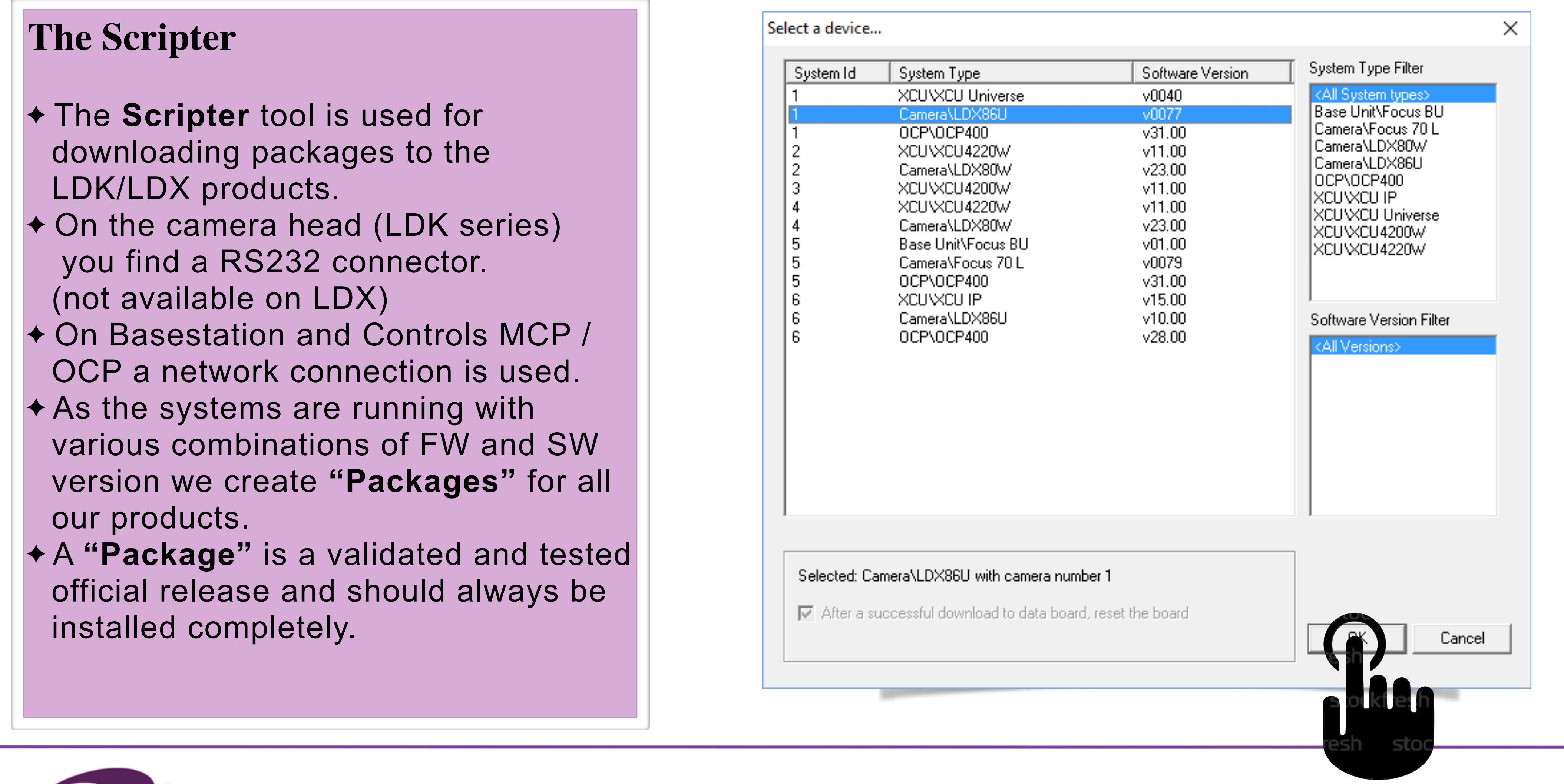

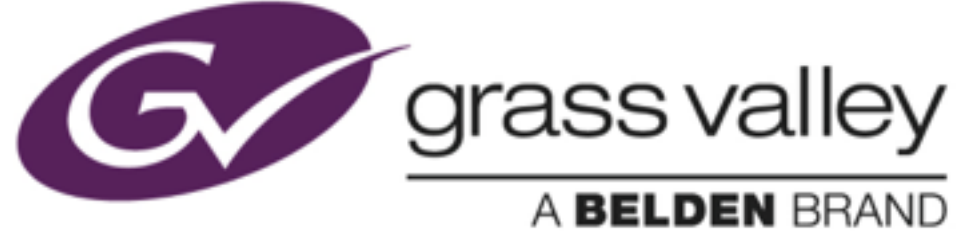

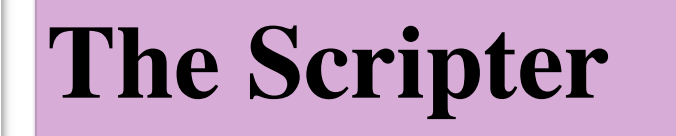

- The Scripter tool is used for downloading packages to the LDK/LDX products.
- On the camera head (LDK series) you find a RS232 connector. (not available on LDX)
- On Basestation and Controls MCP / OCP a network connection is used.
- As the systems are running with various combinations of FW and SW version we create "Packages" for all our products.
- A "Package" is a validated and tested official release and should always be installed completely.

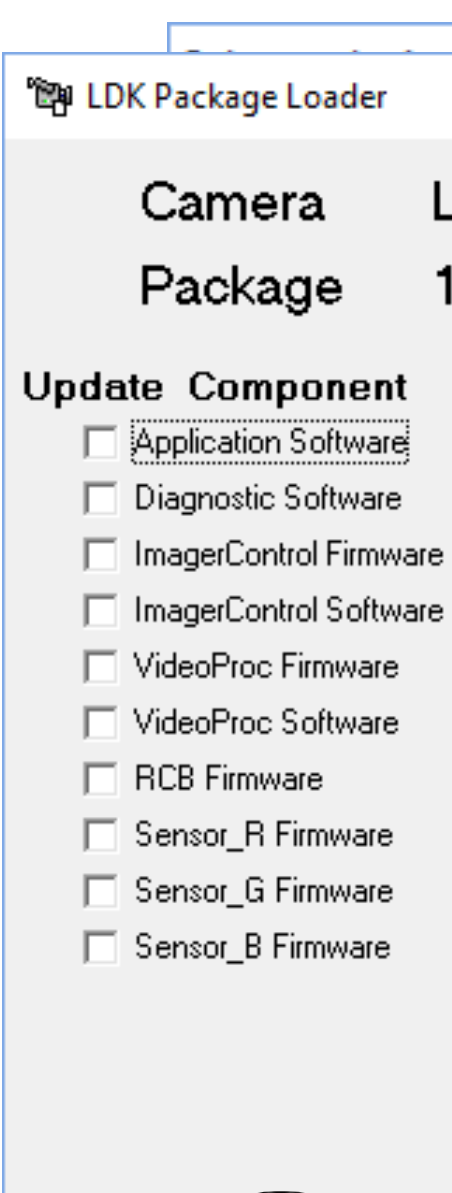

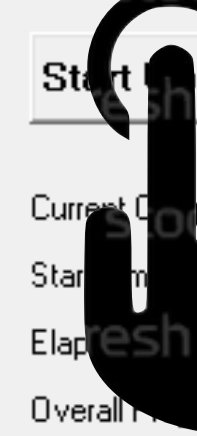

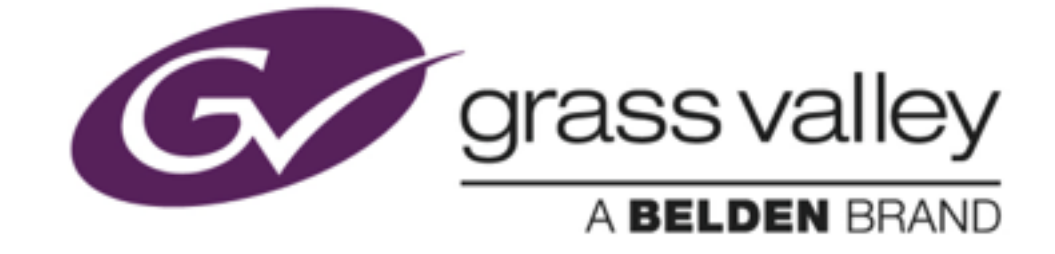

 $\times$ LDX80 W 12NC: 3922 407 6190.1 Date: 19-08-2015 Status: 25.00 Current SW / FW version Required package SW / FW Version 12NC: 3922 407 6189.1 Date: 19-08-2015 Status: 23.00 12NC: 3922 407 6189.1 Date: 19-08-2015 Status: 23.00 12NC: 3922 407 6034.1 Date: 25-09-2014 Status: 00.31 12NC: 3922 407 6034.1 Date: 25-09-2014 Status: 00.31 12NC : 39; 🖓 Progress status X 12NC: 3922 407 6191.1 Date: 07-07-2014 Status: 07.09 12NC: 39; General Checks 12NC: 3922 407 6192.1 Date: 24-07-2015 Status: 00.48 12NC: 392 12NC: 3922 407 6193.1 Date: 24-11-2014 Status: 07.11 12NC: 3922 407 6194.1 Date: 30-03-2015 Status: 00.42 12NC: 392 12NC: 39 12NC: 3922 407 6077.1 Date: 06-06-2013 Status: 01.13 12NC : 39; Time elapsed : 00:00:00 12NC: 3922 407 6195.1 Date: 23-07-2015 Status: 20.00 Time left : 00:00:00 12NC: 392 Errors: 12NC: 3922 407 6195.1 Date: 23-07-2015 Status: 20.00 12NC: 39 Writing... 12NC: 3922 407 6195.1 Date: 23-07-2015 Status: 20.00 System : EEProm Data Blocksize: Software : Download File : 55% done Exit Abort 12:09:53: Nothing to Program 12:09:53: Updating Package Info 12:09:58: PACKAGE\_CODENUMBER=3922 407 61901 12:09:58: PACKAGE\_VERSION=25.00 0:00 12:09:58: Update completed unknown Time: 12:06:24

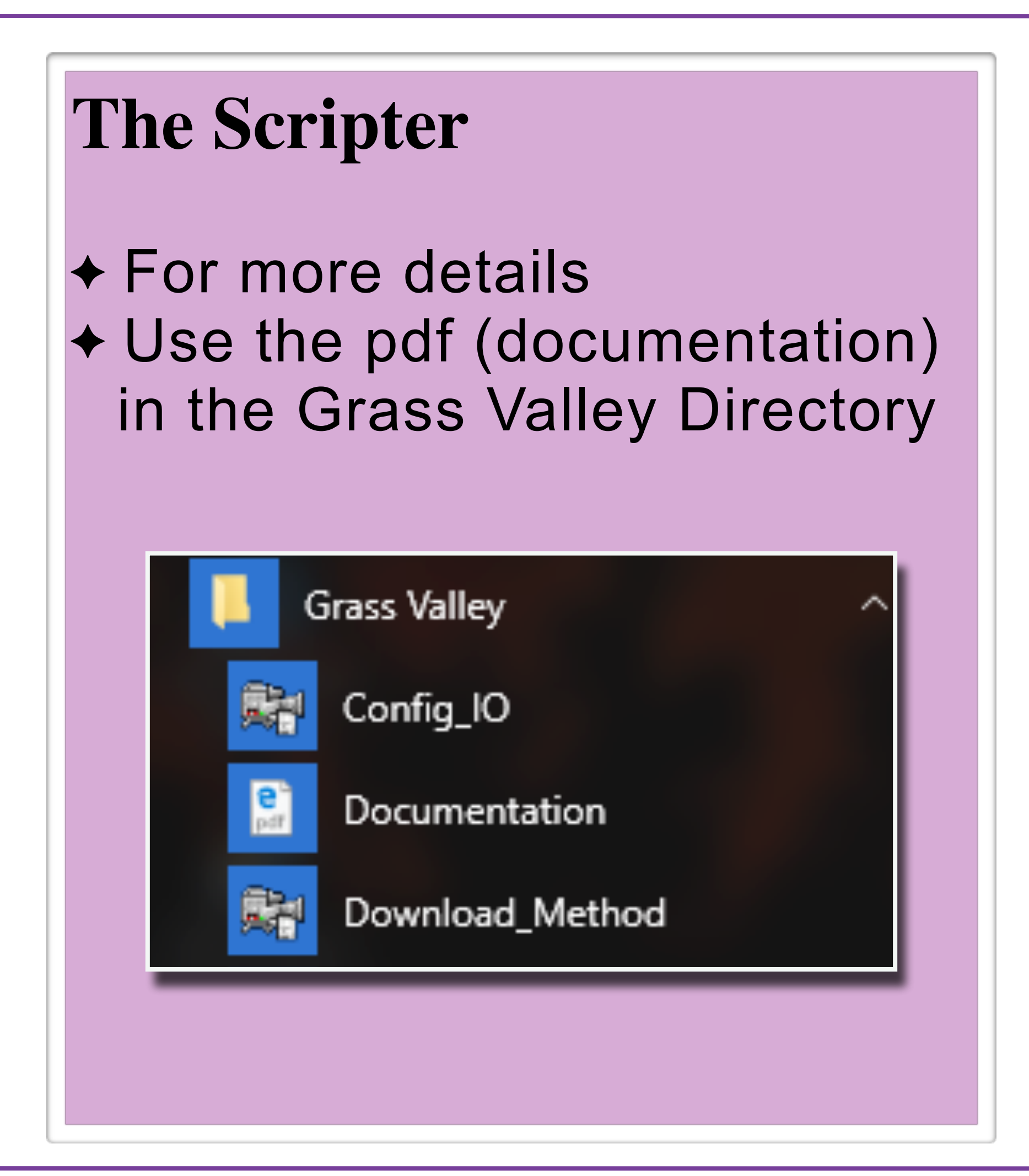

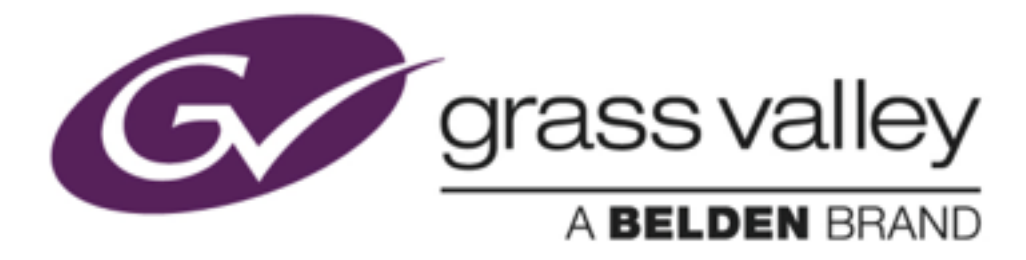

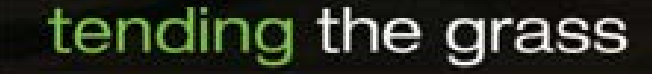

#### LDK Scripter for Cameras

#### **Important:**

Please be aware that Software and Firmware are the heart of all devices. Errors that occur due to wrong upload-procedures or wrong software can sensitively damage your equipment; so if you do not feel comfortable or in case you prefer to have the update done by our field service on site, please get in touch with our local Grass Valley Service engineer who will be ready to assist you.

grass valley

DKScripter

http://www.grassvalley.com/support/contact/broadcast

#### **Overview:**

- 1: What is the LDK Scripter ?
- 2: What hardware tools do I need ?
- **3:** How to Install the Scripter ?
- **4:** How to Setup the Scripter ? Config IO
  - Downloadspeed
  - Download Method
  - Help
- **5:** How to download (Step by Step)?
- 6: MCP400 update.
- 7: Known issues.
- 8: RS232 cable pinning.

#### **Conditions:**

- \* Windows based OS (admin rights needed)
- \* Network connection ( Switch + Cables )
- \* RS 232 Null modem Cable (see chapter 8)
- \* Service Dongle or USB RS232 adaptor.
- \* Scripter, Package and Tools (Last versions)

#### (ask local 1<sup>st</sup> line GV Service.)

#### 1: What is LDK Scripter ?

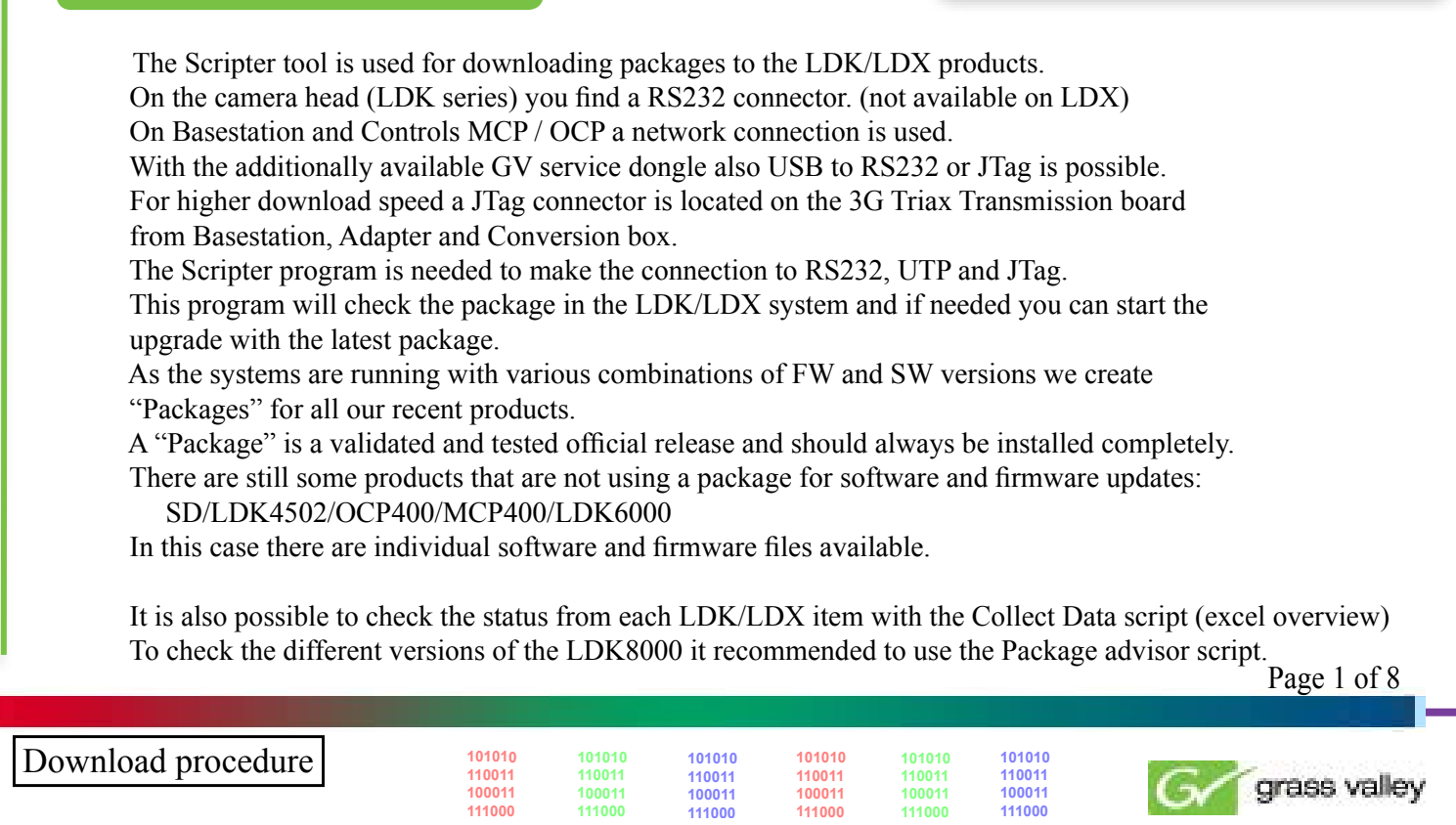

#### **Downloading Packages and LDX inside**

# This part gives you some more details about the Download procedures And the Service tool LDX Inside In this session: LDX package update LDX inside

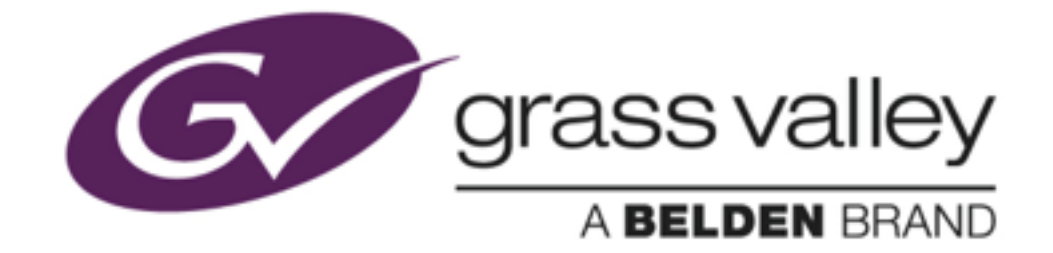

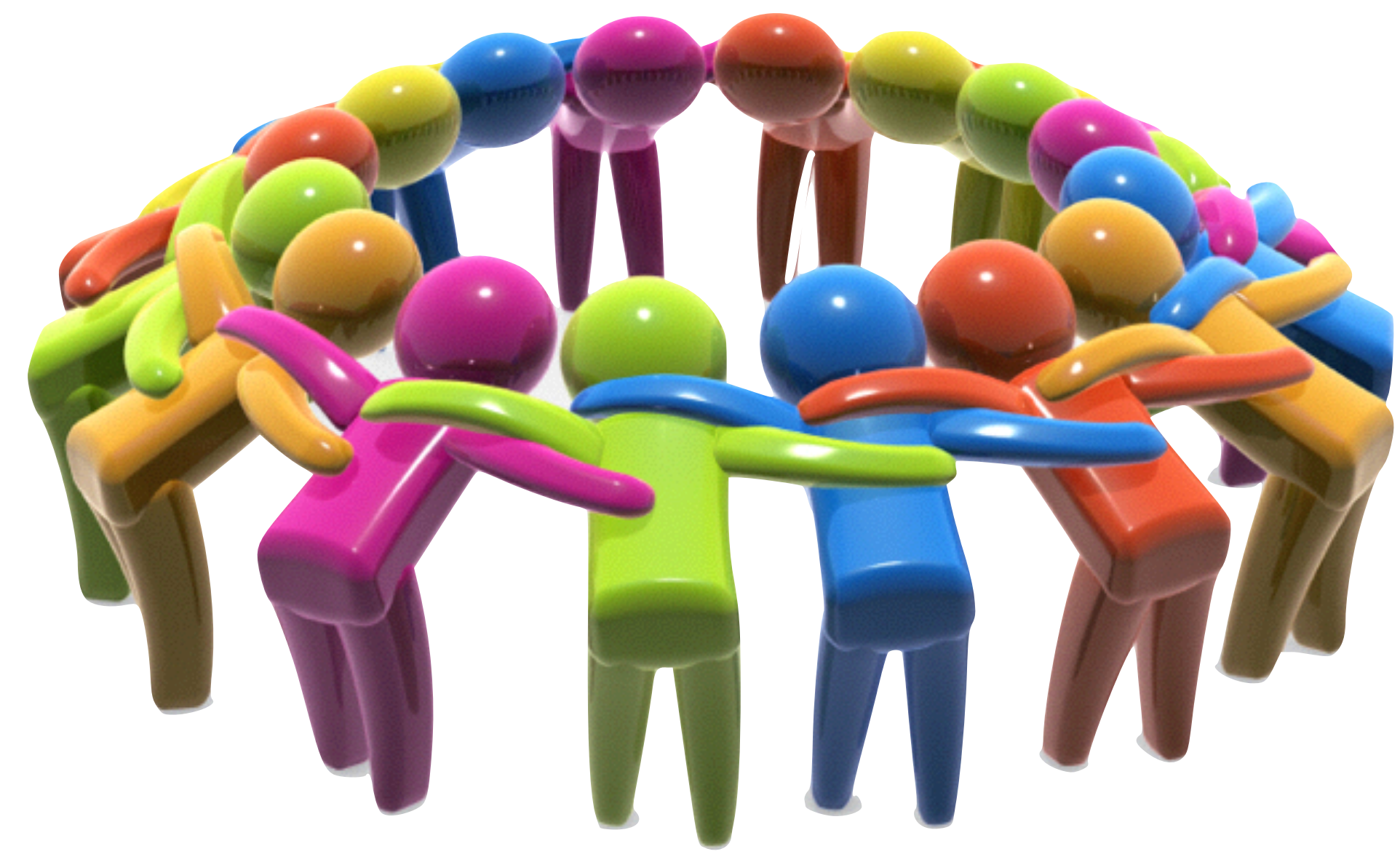

11

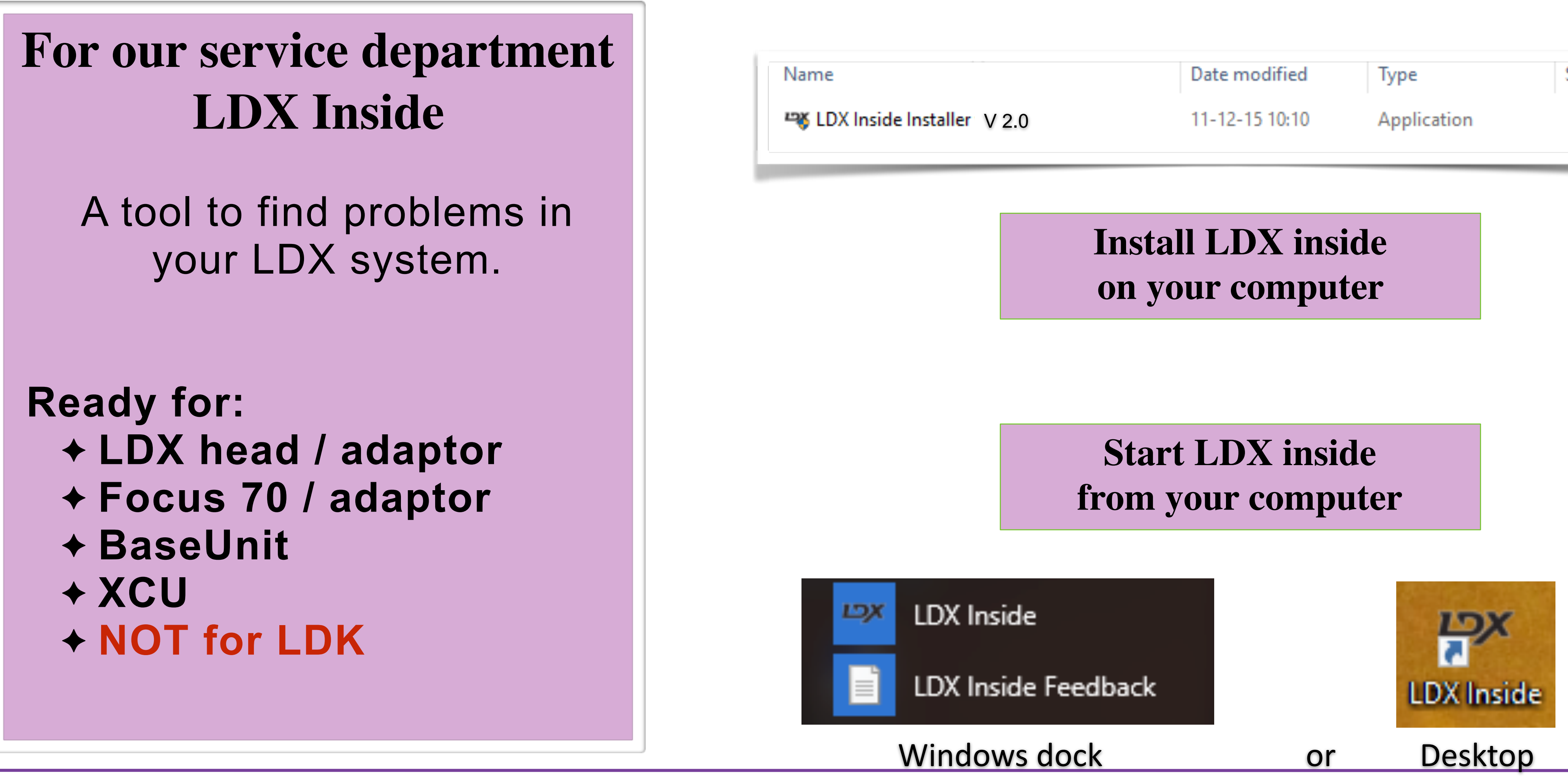

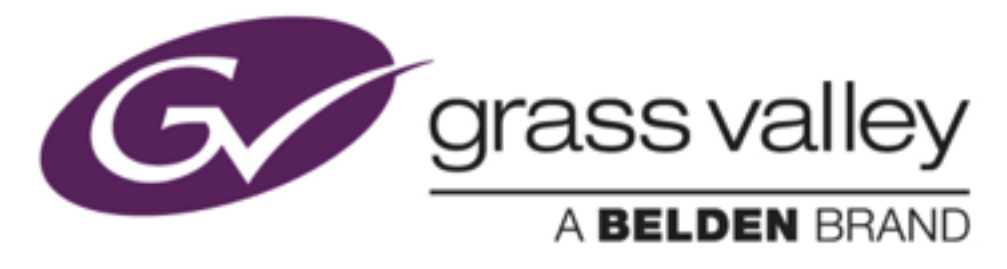

| ne                         | Date modified  | Туре        | Size      |
|----------------------------|----------------|-------------|-----------|
| LDX Inside Installer V 2.0 | 11-12-15 10:10 | Application | 12,706 KB |

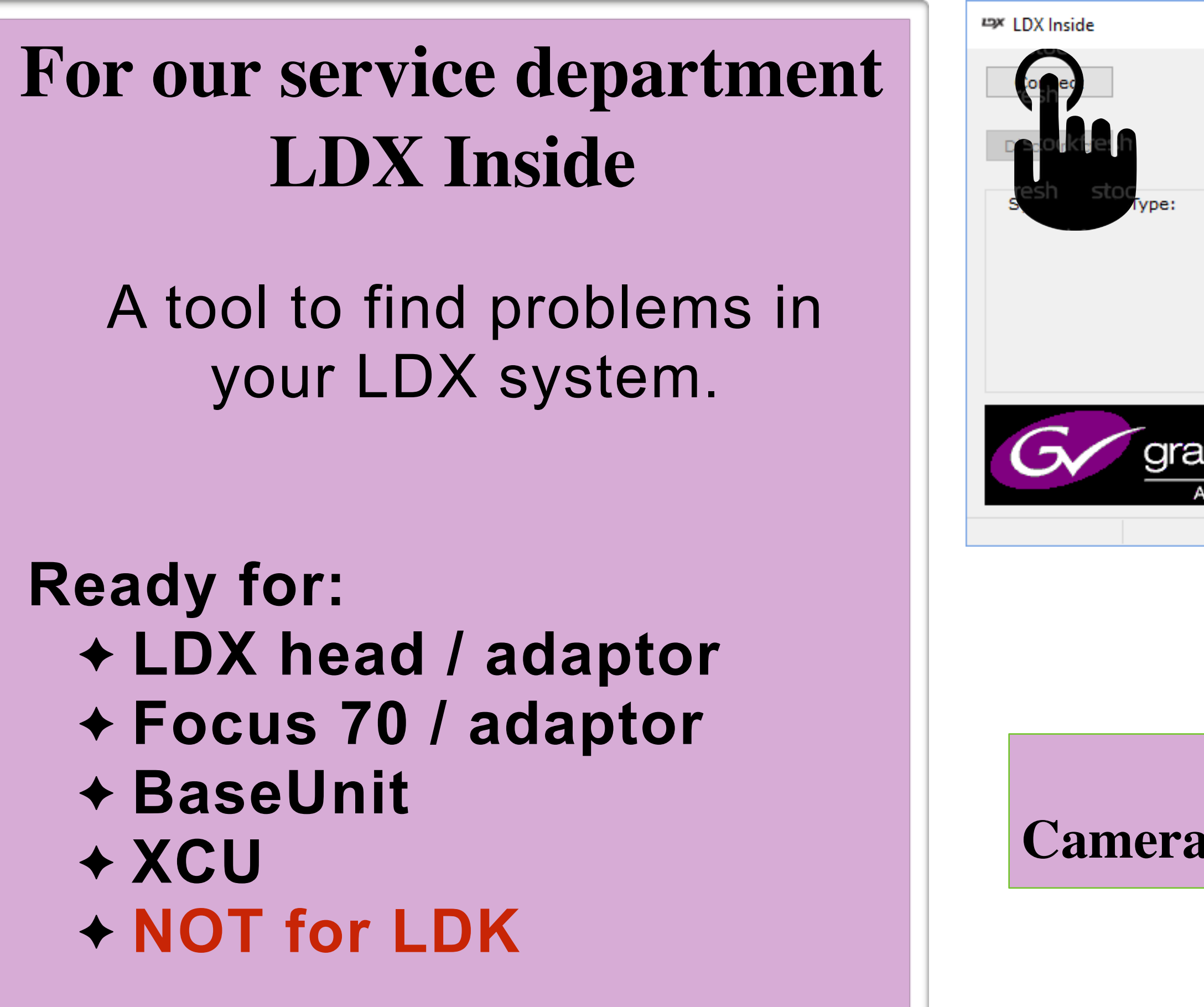

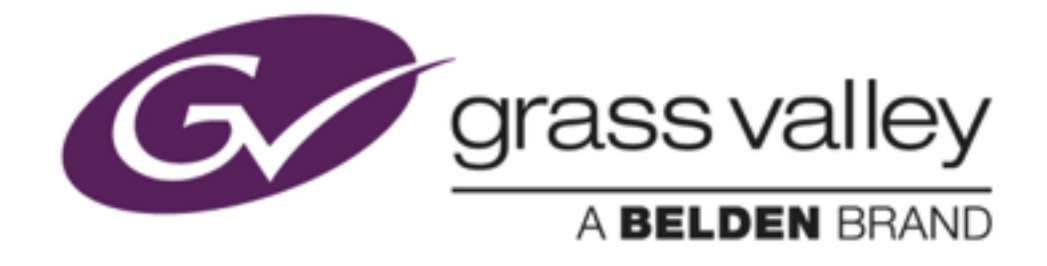

| – 🗆 🗙                                                                           |                            |                                                                                                    |                                                                               |                                                                                                    |
|---------------------------------------------------------------------------------|----------------------------|----------------------------------------------------------------------------------------------------|-------------------------------------------------------------------------------|----------------------------------------------------------------------------------------------------|
| Exit                                                                            |                            |                                                                                                    |                                                                               |                                                                                                    |
| Save to File                                                                    |                            |                                                                                                    |                                                                               |                                                                                                    |
| Status:                                                                         |                            |                                                                                                    |                                                                               |                                                                                                    |
| A BELDEN BRAND<br>LDX Inside<br>Version v2.00<br>Copyright (C) Belden Inc. 2015 | Select a device.           |                                                                                                    |                                                                               |                                                                                                    |
| No connection                                                                   | Susteen Id                 | Sustem Turne                                                                                                    | Collumore ) (orging                                                           | System Type Filter                                                                                                    |
|                                                                                 | 1<br>1<br>2<br>2<br>3<br>4 | XCUVXCU Universe<br>Camera\LDX86U<br>OCP\OCP400<br>XCUVXCU4220W<br>Camera\LDX80W<br>XCUVXCU4200W<br>XCUVXCU4220W<br>Comera\LDX90W | v0040<br>v0077<br>v31.00<br>v11.00<br>v23.00<br>11.00<br>stoc/11.00<br>v23.00 | Camera\LDX80W<br>Camera\LDX80W<br>Camera\LDX80W<br>Camera\LDX80W<br>Camera\LDX86U<br>0CP\0CP400<br>XCU\XCU IP<br>XCU\XCU IP<br>XCU\XCU Univer<br>XCU\XCU 4200W<br>XCU\XCU4220W |
| Select item                                                                     | 5                          | Base Unit\Focus BU                                                                                                    | v01.00                                                                        |                                                                                                    |
| a or XCU or BaseUnit                                                            | 5<br>5<br>6<br>6           | Camera\Focus 70 L<br>OCP\OCP400<br>XCU\XCU IP<br>Camera\LDX86U<br>OCP\OCP400                                                      | ∨05.00<br>∨31.00<br>∨15.00<br>∨10.00<br>∨28.00                                | Software Version F                                                                                                    |
|                                                                                 | Selected: Car              | mera\LDX86U with camera numb                                                                                                    | p <b>er 1</b><br>, reset the board                                            |                                                                                                    |

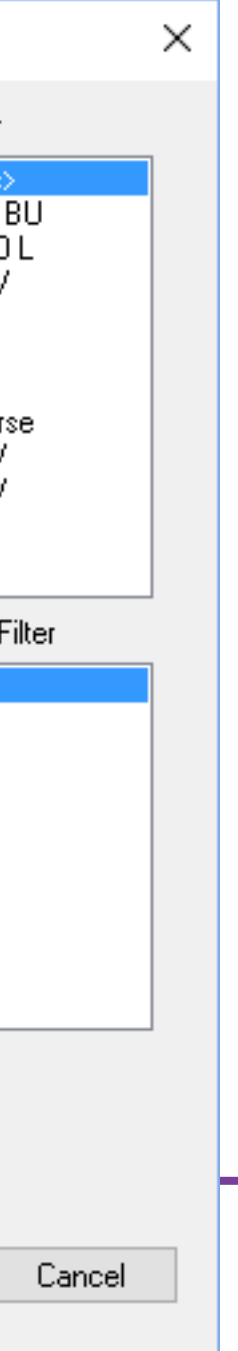

OK

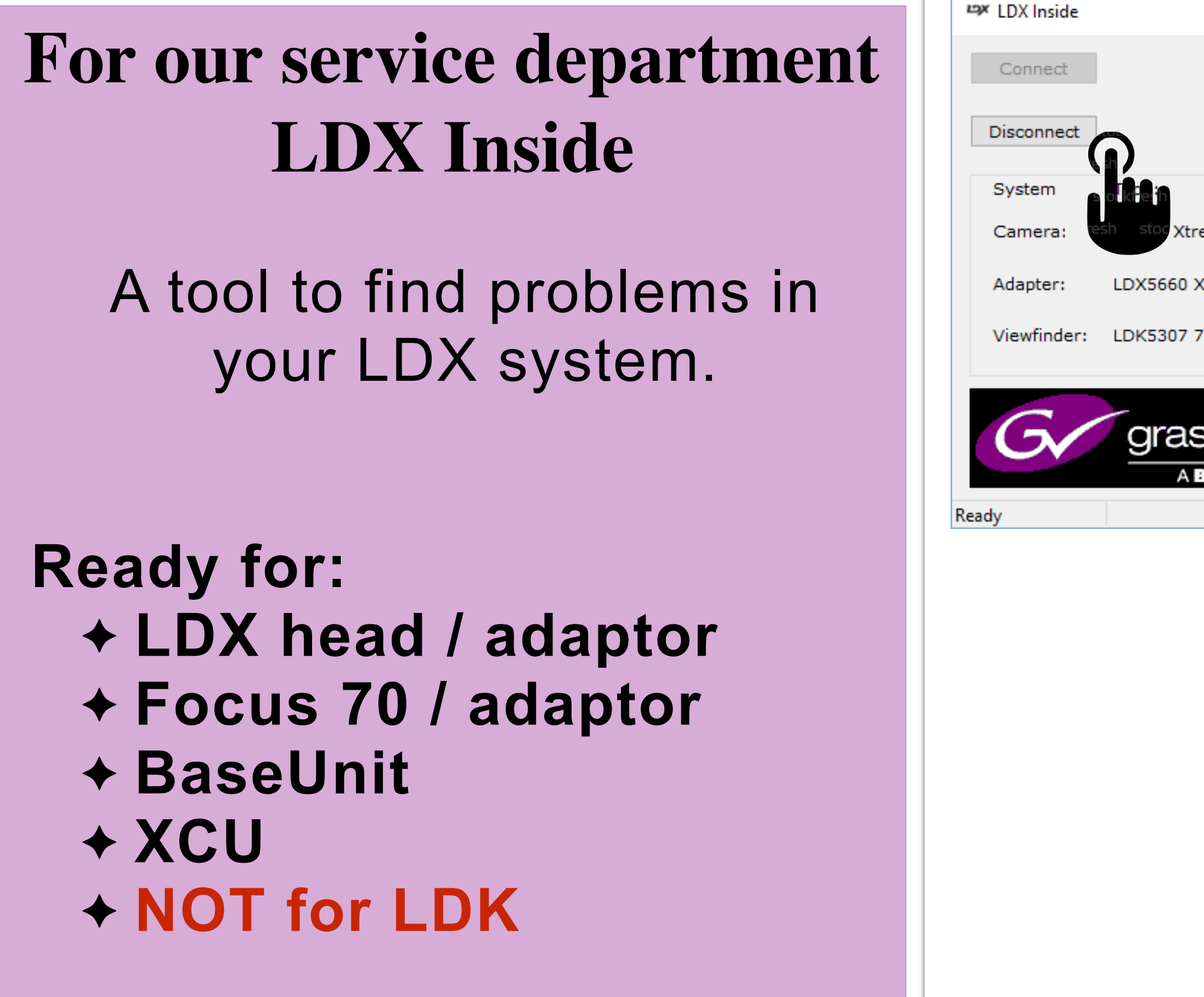

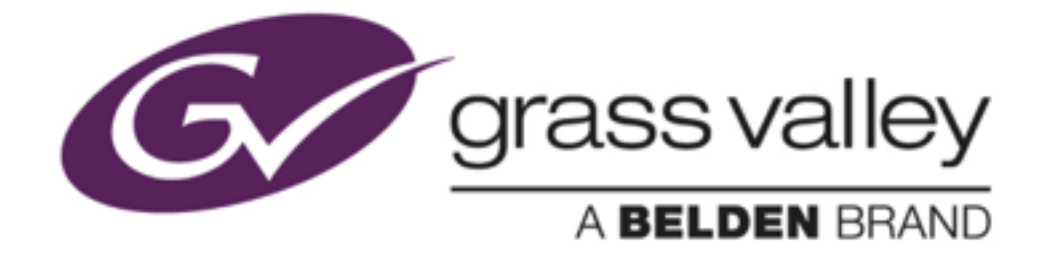

|                |                                              | _                   |          | × |
|----------------|----------------------------------------------|---------------------|----------|---|
| Camer          |                                              | Exit<br>Save to Fil | e        |   |
| :              | Status:                                      |                     |          |   |
| XtremeSpeed    | No errors                                    |                     | Details  |   |
| 50 XF Fiber    | No errors                                    |                     | Details  |   |
| 07 7" LCD      |                                              |                     |          |   |
|                | •                                            |                     |          |   |
| A BELDEN BRAND | LDX Inside<br>Version v2.00<br>Copyright (C) | Belden Ir           | nc. 2015 |   |
|                |                                              | Connecte            | d        |   |

#### For our service department LDX Inside

A tool to find problems in your LDX system.

**Ready for:** + LDX head / adaptor + Focus 70 / adaptor + BaseUnit + XCU + NOT for LDK

#### □x Camera

| Camera           | Info                   |  |  |  |  |  |
|------------------|------------------------|--|--|--|--|--|
| Type:            | LDX86 Xtre             |  |  |  |  |  |
| NC:              | 8926 906 (             |  |  |  |  |  |
| PID:             | 037D6G                 |  |  |  |  |  |
| Diagnostic files |                        |  |  |  |  |  |
| Create f         | iles: Crea             |  |  |  |  |  |
| Explore          | files: <u>ftp://16</u> |  |  |  |  |  |

| PCB                    |
|------------------------|
| Right Processor Board  |
| Right Cover Board      |
| Interconn. Power Boa   |
| Red Sensor Board       |
| Green Sensor Board     |
| Blue Sensor Board      |
| Front Switch Panel     |
| Left Switch Panel      |
| Left Switch Rotary Par |
| Handgrip IF board      |
| HDMI/Mic board         |
| ID board               |
|                        |

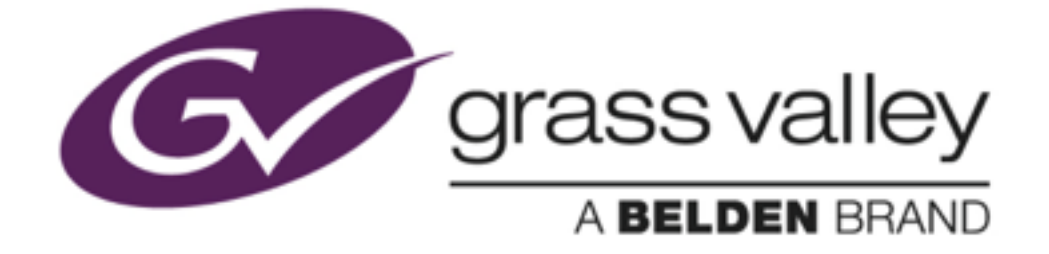

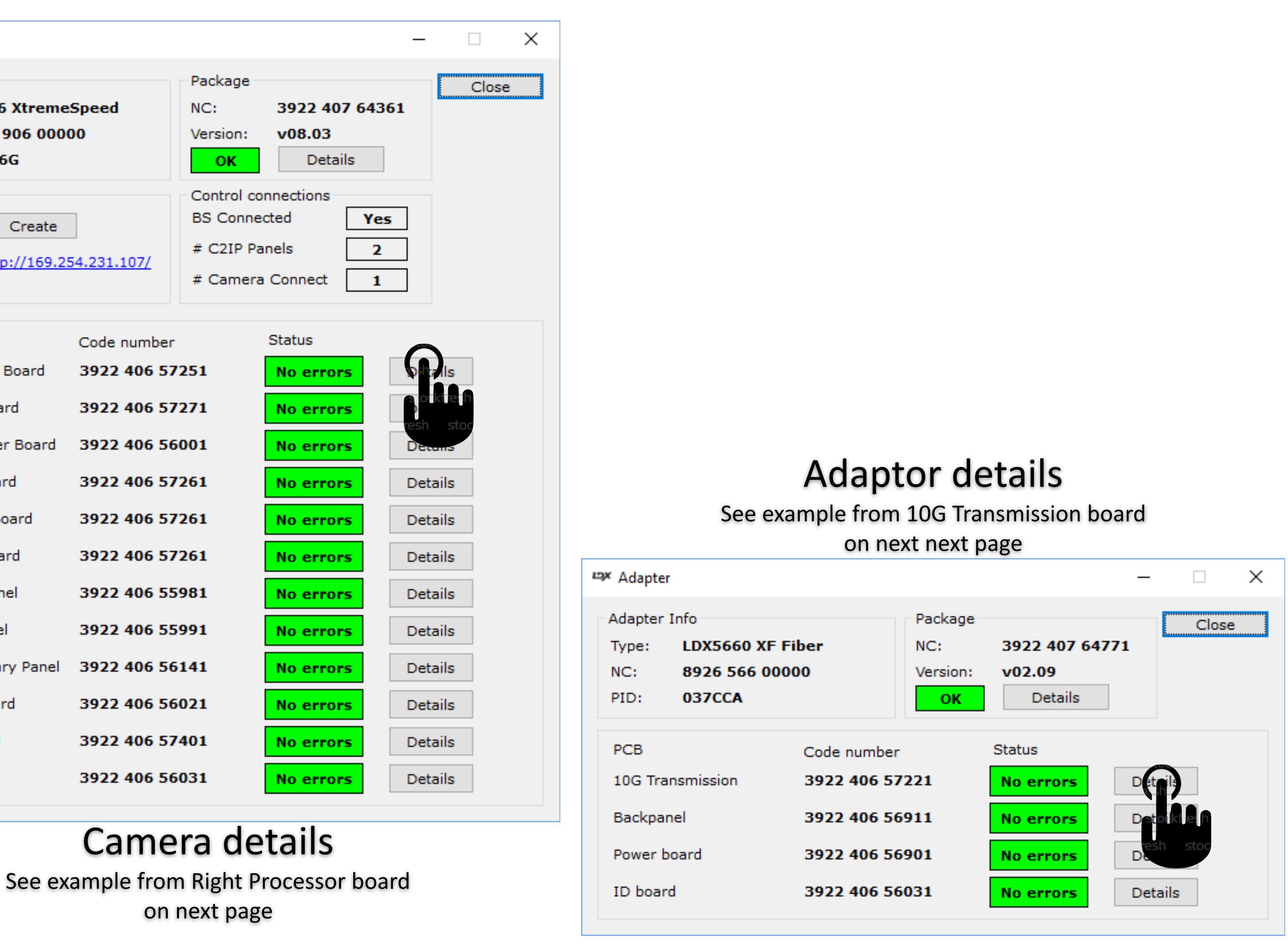

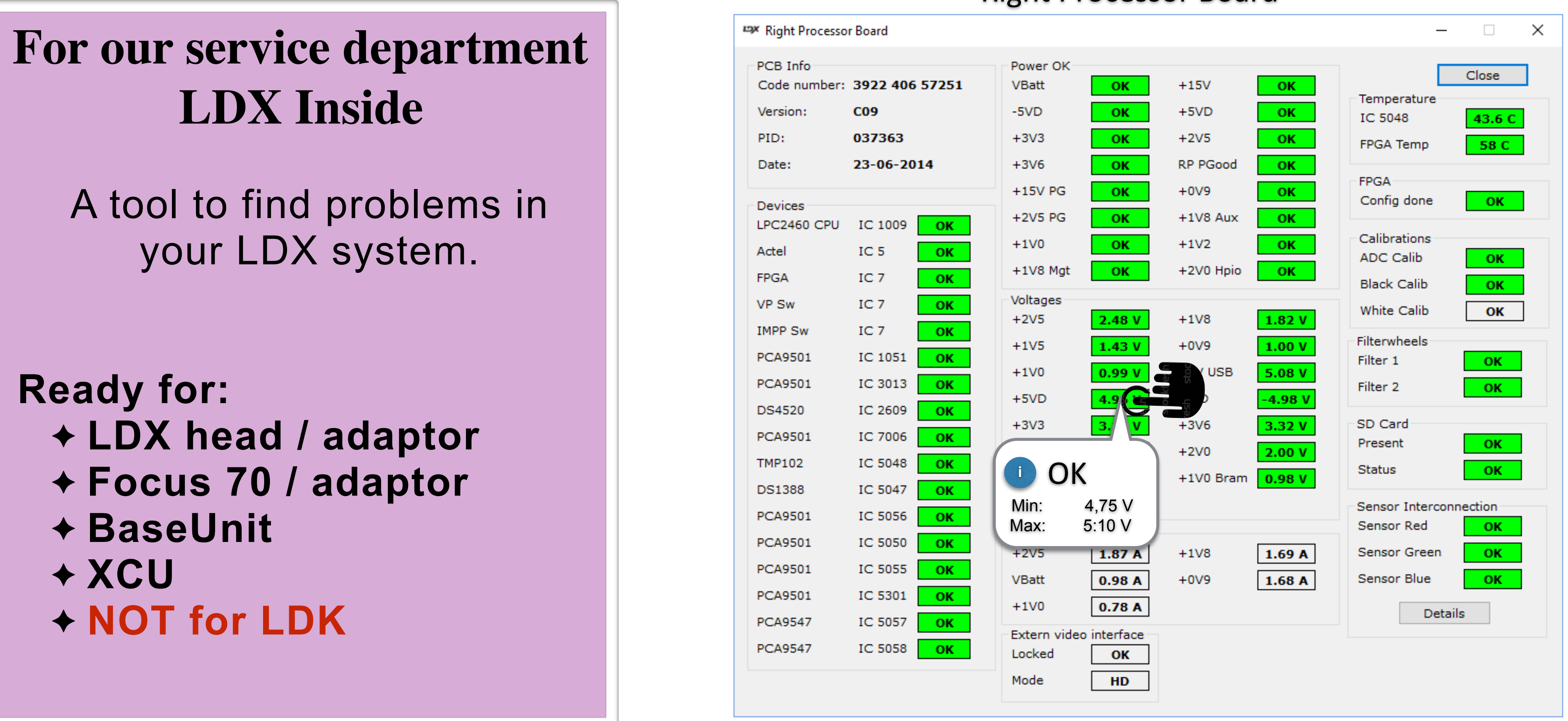

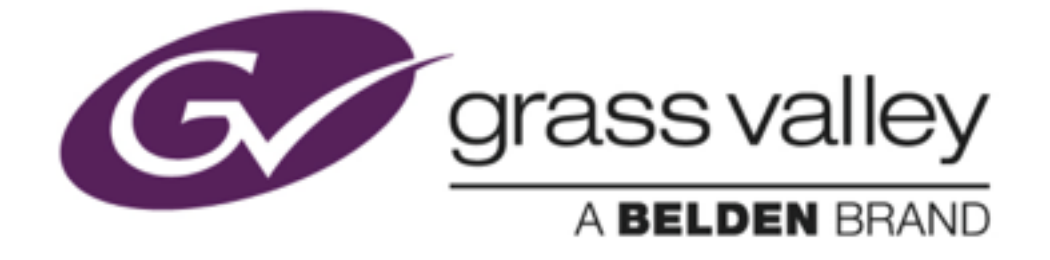

#### **Right Processor Board**

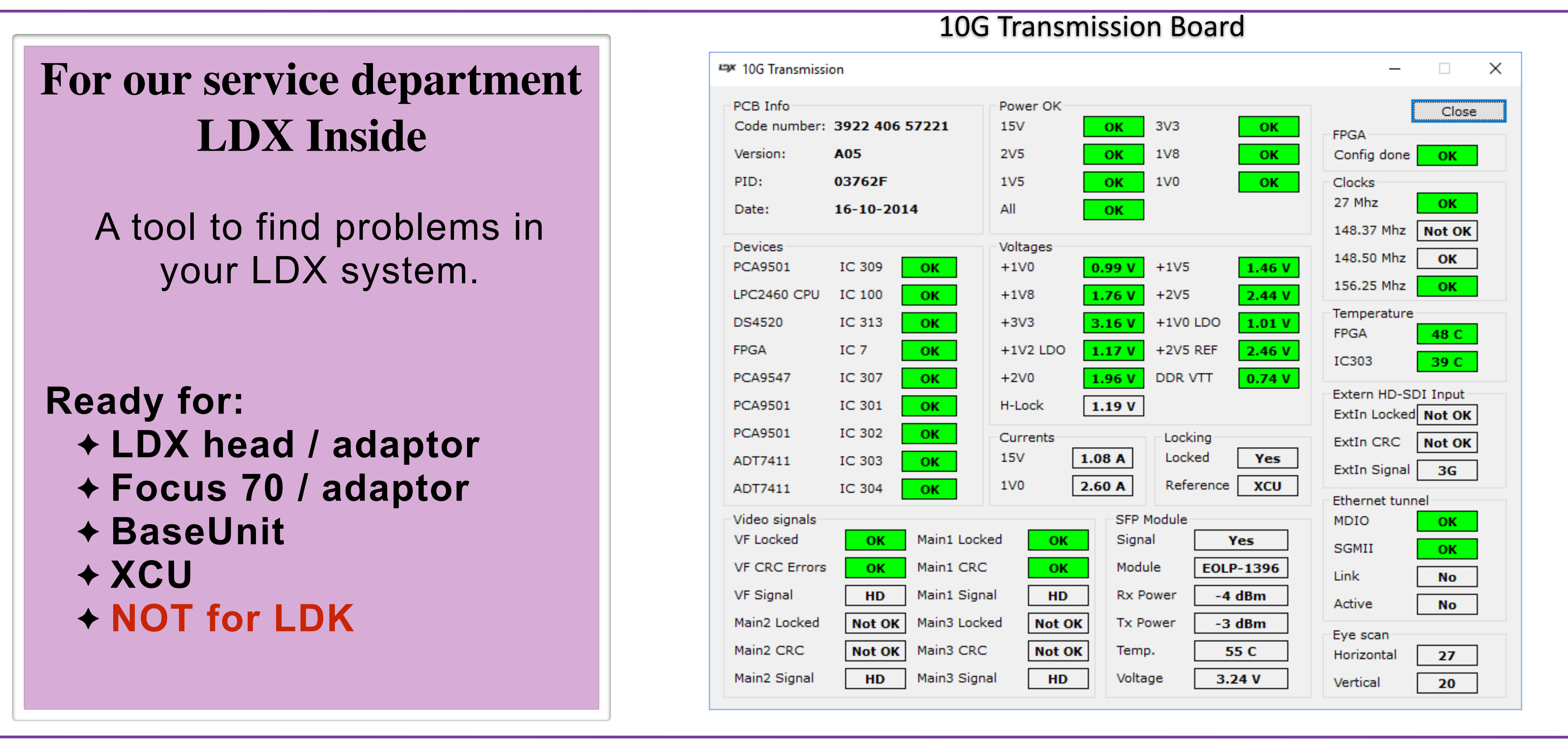

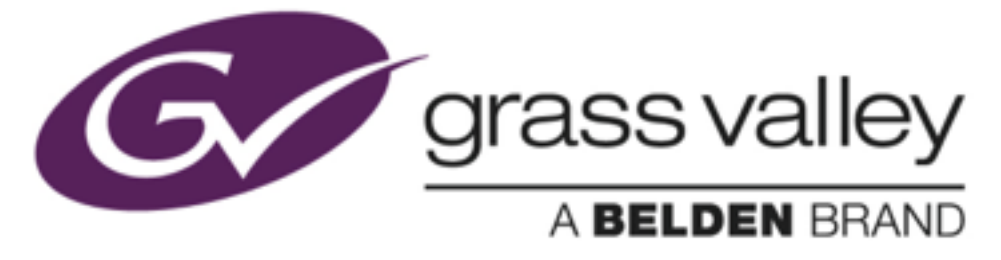

### **Tips and hints**

# LDX Inside

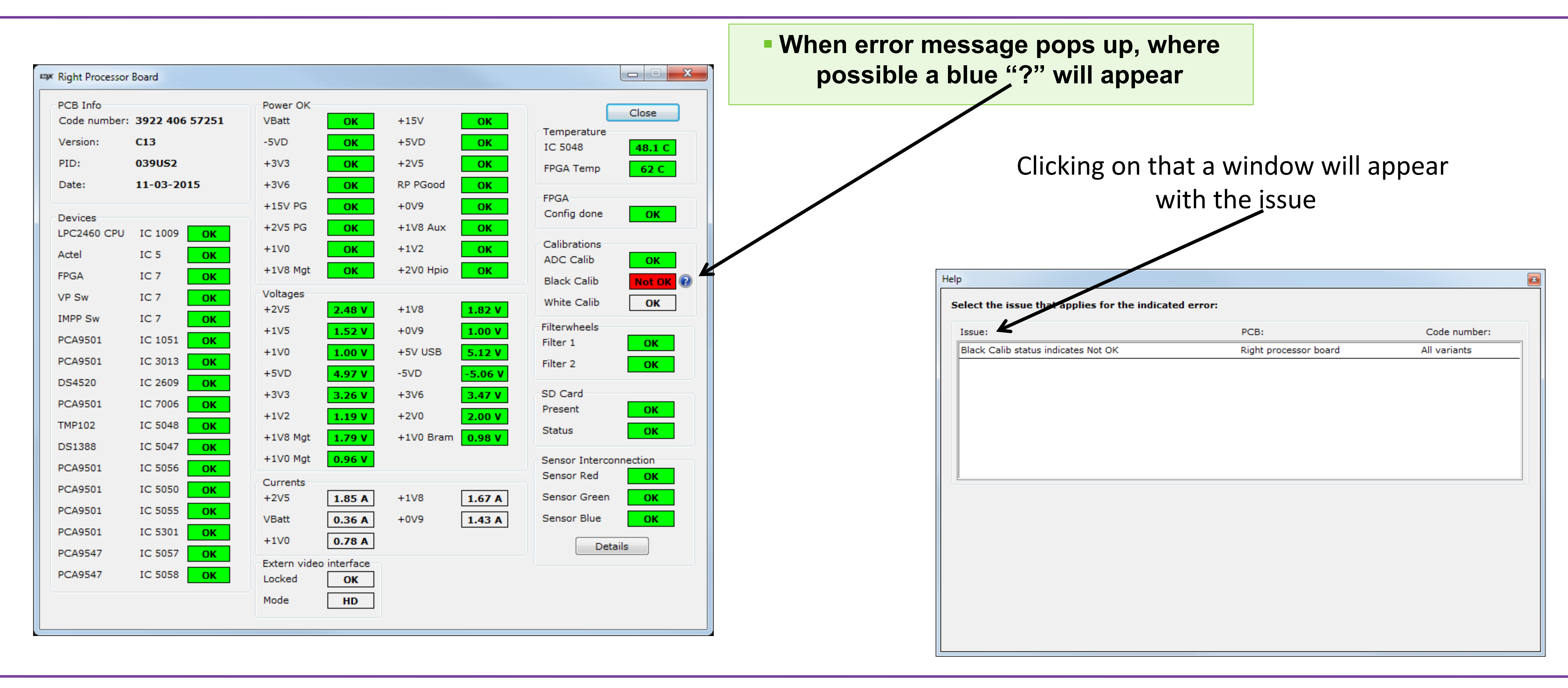

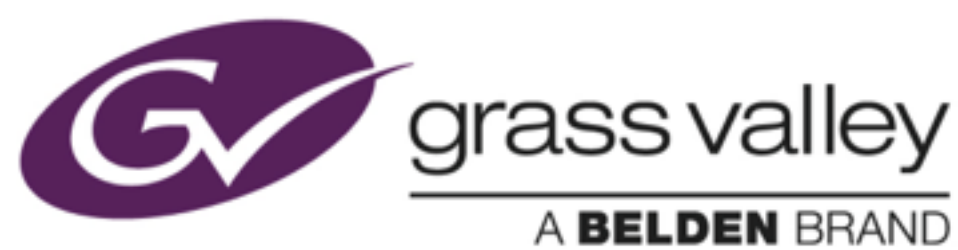

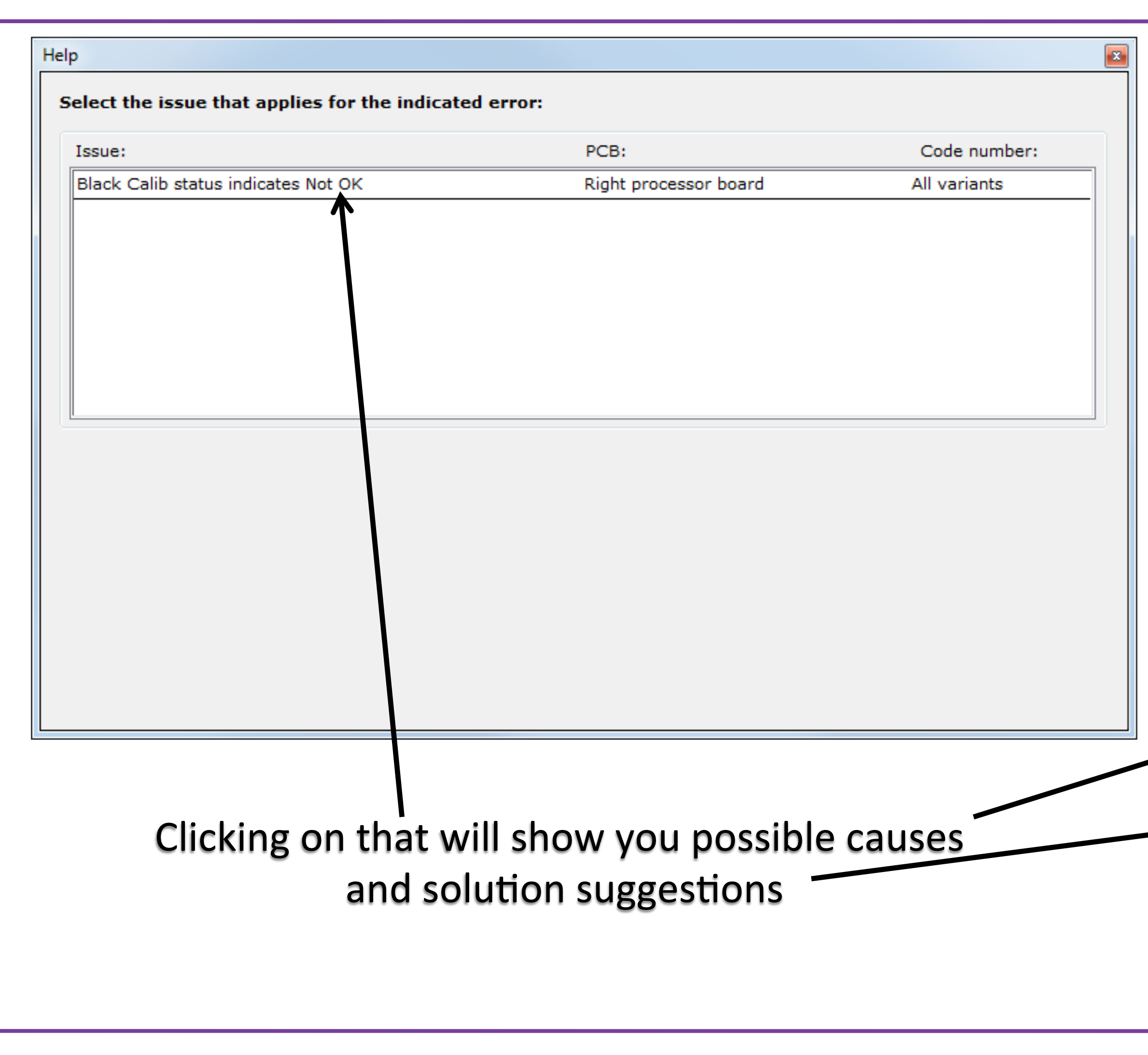

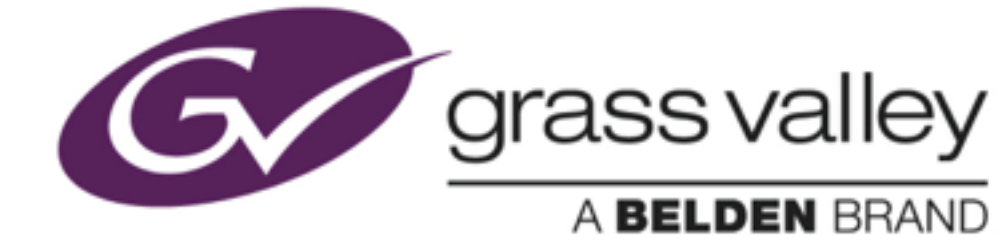

# Possible causes and solution suggestions

| H | lelp                                                   |                                 |                             |
|---|--------------------------------------------------------|---------------------------------|-----------------------------|
|   | Select the issue that applies for the indicated error: |                                 |                             |
|   | Issue:                                                 | PCB:                            | Code number:                |
|   | Black Calib status indicates Not OK                    | Right processor board           | All variants                |
|   | Issue: Black Calib status indicates Not OK             |                                 |                             |
|   | # Possible cause:                                      | Solution suggestion:            |                             |
|   | Pecent package undate requires new eliteration         | Start a new Black Calibration f | rom the camera menu         |
|   | Camera software is starting up                         | Wait for ± 30 seconds and che   | ck Black Calib status again |
|   | 2 Carriera with one or more Sensor boards              | Check if one or more Sensor b   | oards have errors           |
|   | 4 Sensor interconnection fault                         | Check Sensor interconnection    | status                      |
|   | 5 Camera has been undated with a new front module      | Start a new Black Calibration f | rom the camera menu         |
|   |                                                        |                                 |                             |
|   |                                                        |                                 |                             |
|   |                                                        |                                 |                             |

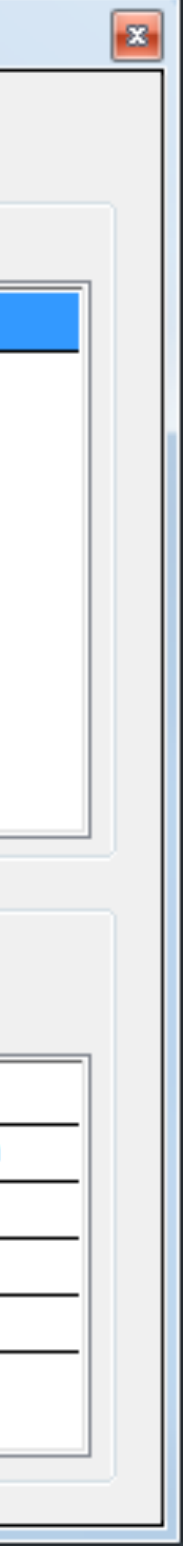

#### For our service department LDX Inside

A tool to find problems in your LDX system.

To send all details in one file to the Service channel. You can use:

Save to file

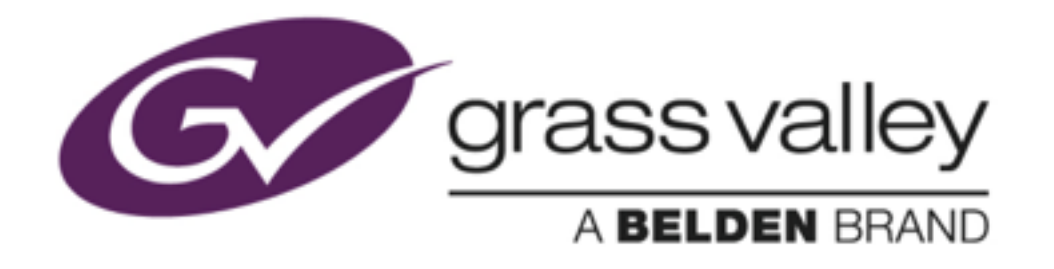

| ⊔⊐≭ LDX Inside |                   |                 | - 🗆 >            | < |
|----------------|-------------------|-----------------|------------------|---|
| Connect        | Car               | mera 1          | Exit             |   |
| Disconnect     |                   |                 | Save to File     | C |
| System         | Туре:             | Status:         |                  |   |
| Camera:        | LDX86 XtremeSpeed | No errors       | Details          |   |
| Adapter:       | LDX5660 XF Fiber  | No errors       | Details          |   |
| Viewfinder:    | LDK5307 7" LCD    |                 |                  |   |
|                |                   | LDX Inside      |                  |   |
| G              | grass valle       | Version v2.00   |                  |   |
|                | A BELDEN BRAN     | Copyright (C) I | Belden Inc. 2015 |   |
| Ready          |                   |                 | Connected        |   |

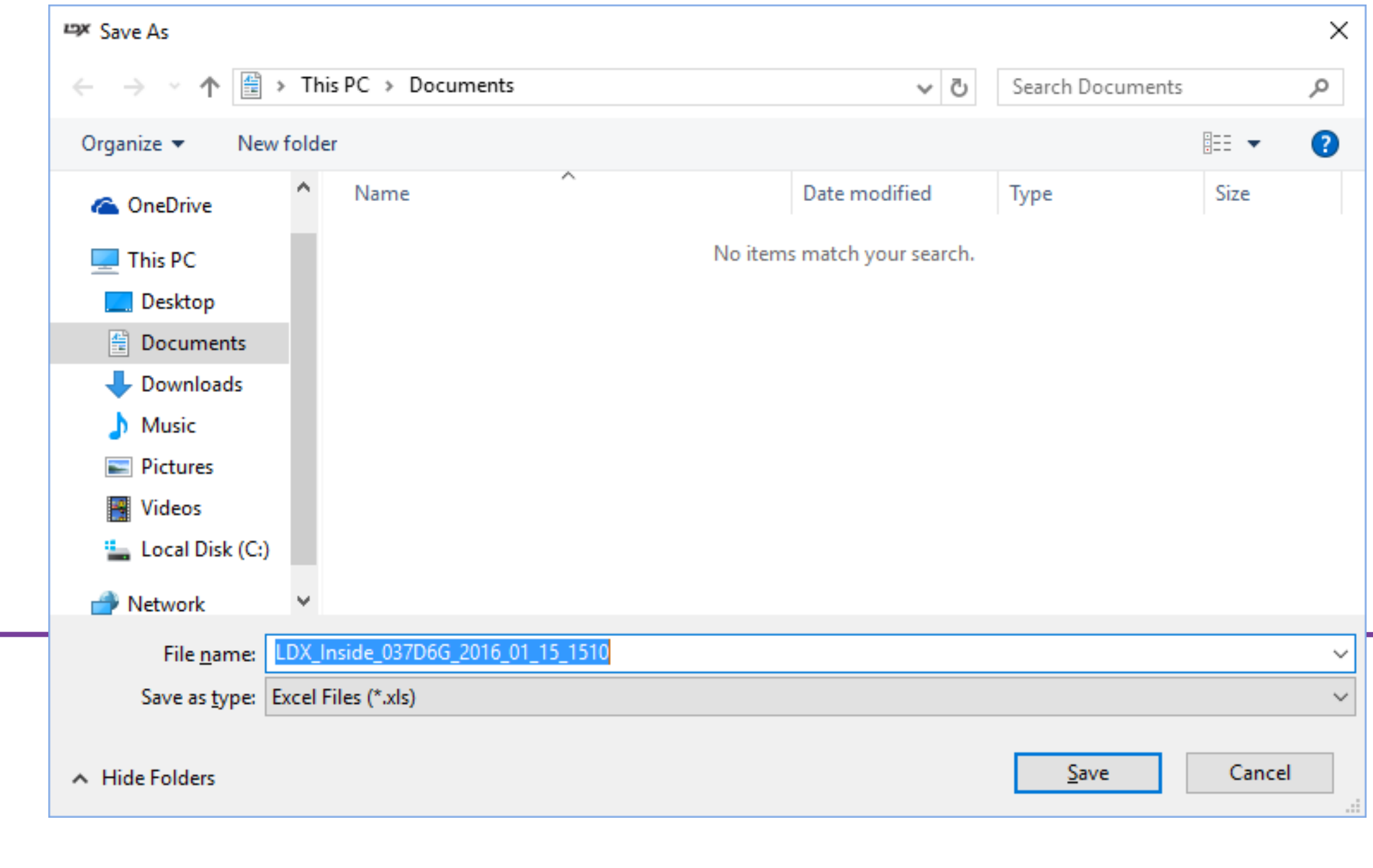

#### For our service department LDX Inside

A tool to find problems in your LDX system.

To send all details in one file to the Service channel. You can use:

Save to file This creates a EXCEL file where all data is stored

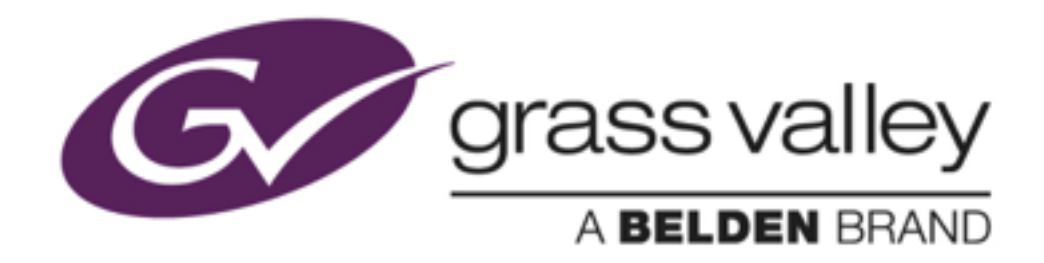

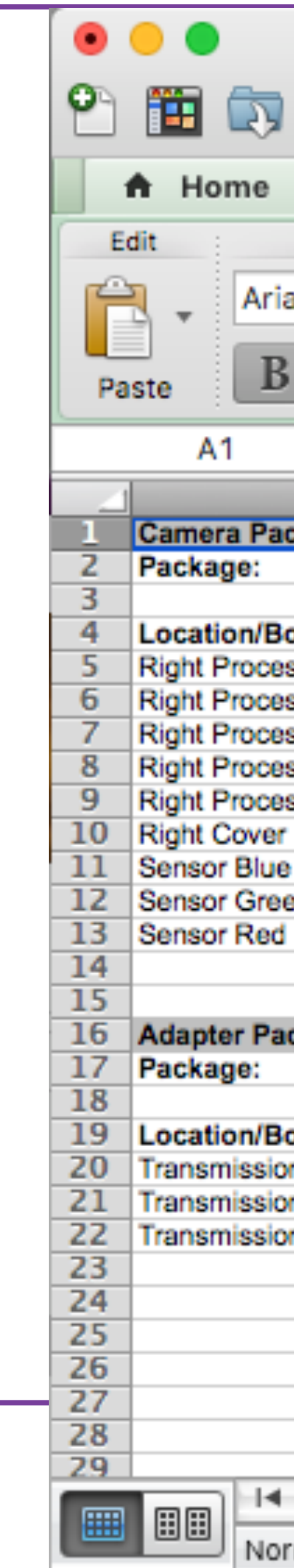

|                     | Ē L                   | DX_Inside  | _037D6G_2    | 016_01_1        | 5_1510.xls              |            |           |   |
|---------------------|-----------------------|------------|--------------|-----------------|-------------------------|------------|-----------|---|
|                     | 6 🗗 🛱                 | 1          | ) • 🖂 • 🔰    | · (             | <b>२</b> → (Search ir   | n Sheet    |           |   |
| Layout              | Tables                | Charts     | SmartArt     | Formul          | as Data                 | Review     |           |   |
| Font                |                       | Alignment  | Number       |                 | Format                  | Cells      | Themes    |   |
| il                  | • 10 •                |            | General      | <b>•</b>        |                         |            |           | , |
|                     |                       | = *        |              |                 | <u>s</u> ` <b>L_1</b> ` |            |           |   |
| $I \ \underline{U}$ | <b>•</b> • <u>A</u> • | Align      | S 1 %        | Condit<br>Forma | tional Styles           | Actions T  | hemes Aa* | , |
| <b>‡</b> 🛞          | 👁 (• fx               | 'Camera    | Package      |                 |                         |            |           |   |
| A                   | В                     |            | С            | D               | E                       | F          | G         |   |
| kage                | 1                     |            |              |                 |                         |            |           |   |
|                     |                       | 392        | 2 407 64361  | v08.03          | 13-07-2015              | ок         |           |   |
| ard                 | Component             | Cor        | le number    | Version         | Date                    | Validity   |           |   |
| sing                | Appl Software 392     |            | 2 407 64581  | v00.77          | 09-11-2015              | OK         |           |   |
| sing                | Diag. Software        | 392        | 2 407 64611  | v00.10          | 25-09-2014              | OK         |           |   |
| sing                | VP Firmware           |            | 2 407 64561  | v04.00          | 27-10-2015              | OK         |           |   |
| sina                | VP Firmware 2         |            | 2 407 64911  | v04.00          | 27-10-2015              | OK         |           |   |
| sina                | VP Software           | 392        | 2 407 64571  | v00.51          | 31-08-2015              | OK         |           |   |
|                     | Firmware              | 392        | 2 407 64621  | v01.00          | 04-11-2013              | OK         |           |   |
|                     | Firmware              | 392        | 2 407 64631  | v02.07          | 22-10-2015              | OK         |           |   |
| n                   | Firmware              | 392        | 2 407 64631  | v02.07          | 22-10-2015              | OK         |           |   |
|                     | Firmware              | 392        | 2 407 64631  | v02.07          | 22-10-2015              | ок         |           | Ī |
|                     |                       |            |              |                 |                         |            |           |   |
|                     |                       |            |              |                 |                         |            |           |   |
| :kage               |                       |            |              |                 |                         |            |           |   |
|                     |                       | 392        | 2 407 64771  | v02.09          | 15-10-2015              | ок         |           |   |
|                     |                       | -          |              |                 | -                       |            |           |   |
| bard                | Component             | Coc        | le number    | Version         | Date                    | Validity   |           |   |
| 1                   | Appl. Software        | 392        | 2 407 64521  | v00.19          | 09-11-2015              | OK         |           |   |
| 1                   | Firmware              | 392        | 2 407 63741  | v00.53          | 23-09-2015              | OK         |           |   |
| 1                   | Software              | 392        | 2 407 64811  | V00.16          | 14-10-2015              | UK         |           | _ |
|                     |                       |            |              |                 |                         |            |           | _ |
|                     |                       |            |              |                 |                         |            |           |   |
|                     |                       |            |              |                 |                         |            |           |   |
|                     |                       |            |              |                 |                         |            |           |   |
|                     |                       |            |              |                 |                         |            |           |   |
|                     |                       |            |              |                 |                         |            |           | - |
| ♦ ► ► Pack          | ages LDX86            | 5 XtremeSp | eed 🖌 LDX566 | 0 XF Fiber      | Package history         | PCB Exchar | iges +    |   |
| mal View            | Ready                 |            |              |                 |                         |            |           |   |

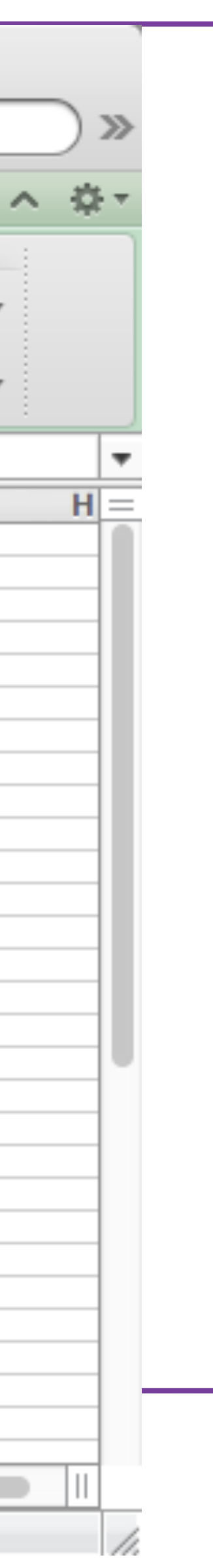